#### Instructions for Merchants to Redeem Cotton Loan Bales Using the Cotton Online Processing System (COPS) Centralized Cotton Redemption Process

### Overview

These instructions show Cotton Merchants (buyers) how to access and use the new COPS web-based Centralized Cotton Redemption (CCR). This process will allow merchants to redeem 1500 or fewer bales on line without needing to contact any FSA County Office or Loan Serving Agent (LSA) to assist with the redemption. This new process will simplify and speed release of redeemed loan bales compared to redemptions submitted to a County Office.

Merchants will have the ability to select and redeem upland cotton from more than one price support loan from either one FSA County Office or one LSA per invoice. This User Guide is to assist buyers in accessing COPS to create the CCR invoice, and then review the CCR Buyer Collection Letter, Itemized Activity, and CCR Buyer Invoice.

There are four steps in the CCR process: 1) CCR Buyer Setup to establish CCR security and authorities; 2) EAD (Electronic Agent Designation) Holdership; 3) Creating the CCR Invoice; and 4) Payment and release of receipts.

### **CCR Buyer Setup**

Before the buyer can process a cotton redemption using COPS, the buyer must have a valid COPS ID with access authority. Buyers that do not have a valid COPS ID can request one for system access by going to <u>www.fsa.usda.gov/cotton</u>. Click the GUEST LOGON button and then from the COPS Home Page, under the "Administrative" tab (upper left corner) click the "System Access Request" link. Complete and submit the access request form. COPS will notify the buyer once the system access is granted.

Also, send an e-mail to Shannon Fulghem (<u>shannon.fulghem@kcc.usda.gov</u>) or call 816-926-1533 to request the "Buyer Setup Information forms". Complete and return the forms. Once access has been granted, the buyer will access the COPS website under the Buyer Setup option to acknowledge acceptance of the terms and conditions for using this system.

### **CCR Processing - EAD Holdership**

Before creating the CCR invoice listing bales for redemption, the following must be coordinated:

- Buyer and Producer coordinate for completion of CCC-605 giving Electronic Agent Designation (EAD) to the buyer. The CCC-605 needs to be delivered to the County Office if, at the time of loan making, the loan EAD flag was not set to "Y". The EAD record must be established through the electronic warehouse receipt Provider by the producer's agent. The Provider will be notified by COPS of the EAD eligibility of receipts.
- Buyer coordinates with Provider to have EAD Holder Ids for bales transmitted to COPS.

### **CCR Processing - CCR Invoice**

- Buyer logs on to the COPS homepage to create the CCR invoice for redemption. The buyer will click the CCR Invoice Request link.
- Buyer enters information on the criteria screen. A message will appear if the number of bales entered exceeds the maximum of 1,500 bales
- Buyer will click BUILD to create the request. COPS validates the bales and displays both valid and error bales.
- Buyer has the option of creating or canceling the invoice. The buyer may then click SUBMIT to generate the invoice.
- Once the CCR Invoice has been created, COPS emails the buyer and County Office or LSA associated with the CCR Invoice.
- Buyer signs onto COPS and reviews CCR Buyer Collection Letter via the Invoice Review link for the CCR Invoice wire instructions.

## **CCR Processing - Payment and Release Receipts**

- Buyer will wire transfer funds to CCC Federal Reserve account.
- Once the wire payment is received and entered into COPS by CCC, the receipts are released.

After payment, the Buyer signs onto COPS and, by selecting the Invoice Number, creates an Invoice Download text file to save on the Buyer's system for processing the CCC-500 information.

If the CCR invoice includes a mix of bales, some having negative repayment values, along with other bales with positive values, all invoiced bales will be automatically released upon receipt of fund. However, if the invoiced bales all have negative repayment values, the buyer is required to accept and trigger the release of bales. In both cases, the County Office(s) will be notified to create a check for the negative repayment amount.

The following pages provide screen-print examples of using COPS for obtaining system access and redeeming cotton loan collateral. For questions or additional information about this process contact either Shannon Fulghem at 816-926-1533, or email: <a href="mailto:shannon.fulghem@kcc.usda.gov">shannon.fulghem@kcc.usda.gov</a>; or Shanita Hines at 202-720-9888, or email: <a href="mailto:shanita.hines@wdc.usda.gov">shanita.hines@wdc.usda.gov</a>;

#### COPS Home Page (www.fsa.usda.gov\cotton)

To request COPS access the buyer will click on the Guest Logon button.

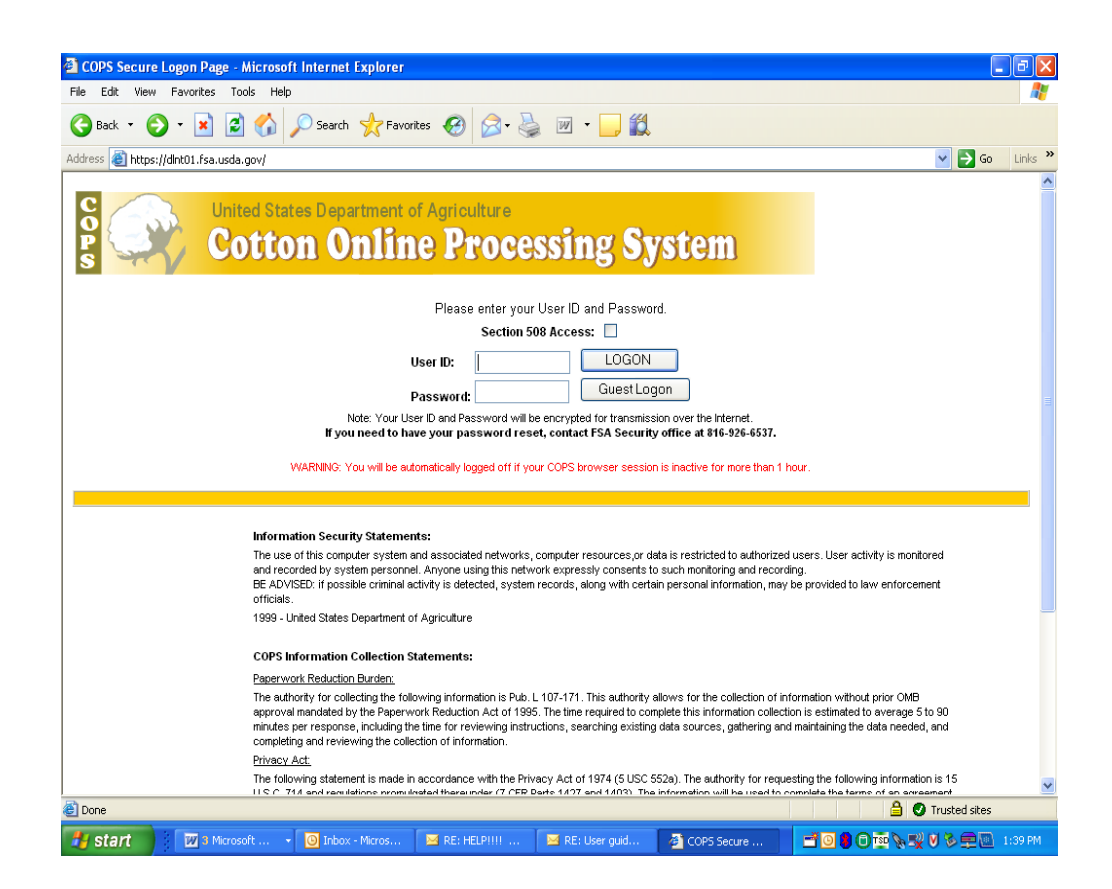

| Cotton Online Processing System - Mic               | rosoft Internet Explorer                             |                                               |                                                |
|-----------------------------------------------------|------------------------------------------------------|-----------------------------------------------|------------------------------------------------|
| File Edit View Favorites Tools Help                 |                                                      |                                               | A.                                             |
| Ġ Back 🝷 🐑 🔺 📓 🏠 🔎                                  | Search 👷 Favorites 🥝 🧟 • 🌺                           | w · 📙 🎇                                       |                                                |
| Address 🕘 https://dlnt01.fsa.usda.gov/fhome.jsp     | )                                                    |                                               | 🖌 🔁 🖌 🖌 🖌                                      |
|                                                     | COPS Home                                            |                                               | Logoff                                         |
| S United States<br>Cotton                           | Department of Agriculture<br>Online Proces           | sing System                                   |                                                |
|                                                     | Welcome SHANNON FULGHEM. You                         | have access to COPS as a Core User.           |                                                |
| Administrative                                      | Bale                                                 | Catalog                                       | Home Pages                                     |
| Change Your Password     CMA/LSA Maintenance        | Bale Comments     Bale Information                   | <u>Cotton Catalogs</u>                        | <u>Warehouse Home</u>                          |
| Internal Communications     Powerst Review          | Bale Invoice Search     Duminante Relag              |                                               |                                                |
| System Access Request                               | Error Information                                    |                                               |                                                |
| User Maintenance     View E-mail                    | Loan Information                                     |                                               |                                                |
| Information                                         | Invoicing                                            | Receipts                                      | Reports                                        |
| Accessibility Statement                             | Certification Recap                                  | Bale Reclass                                  | Accounting Reports                             |
| Availability     CCB Buyer Setup                    | CCR Buyer Files Generation     Invoice Certification | County/Coop Indicator Override     EAD Status | Bale Invoice Search     CCC-719                |
| Experiencing Problems?                              | Invoice Payment                                      | Receipt Release                               | + CCC-734                                      |
| Related Links                                       | Invoice Review     Invoice Verification              |                                               | CCR County Invoice Reports     CCR LSA Reports |
| User Guide                                          | Verification Recap                                   |                                               | CCR Reports     Expired Ds                     |
|                                                     |                                                      |                                               | File Transmission                              |
|                                                     |                                                      |                                               | Forecasting     Sale Reports                   |
| Transfer                                            |                                                      |                                               |                                                |
| DACO Cotton Transfer Approval                       |                                                      |                                               |                                                |
| Merchant Summary     Transfer Asian Mean remark     |                                                      |                                               |                                                |
| Transfer Aging Measurement     Transfer Information |                                                      |                                               |                                                |
| Transfer Termination                                |                                                      |                                               |                                                |
|                                                     |                                                      |                                               |                                                |
| a Done                                              |                                                      |                                               | A V Trusted sites                              |
| - Start 3 Microsoft 🕻                               | 🕑 Inbox - Micros 🖂 RE: HELP!!!!                      | 🖂 RE: User guid 🤌 Cotton Online               | 📑 🖸 🛢 🗊 Tata 🐂 💘 V 🇞 🗬 🔟 1:39 PM               |

## System Access Request

The System Access Request screen allows the new user to request access and a current user to request additional access types.

Click on the New User button

| COPS Access Rec                  | uest - Microsoft Inte               | rnet Explorer                         |                   |              |              |      |              |         | . 8 > |
|----------------------------------|-------------------------------------|---------------------------------------|-------------------|--------------|--------------|------|--------------|---------|-------|
| <u>F</u> ile <u>E</u> dit ⊻iew F | avorites <u>T</u> ools <u>H</u> elp | $\Rightarrow \cdot \Rightarrow \cdot$ | 🛛 🔁 🚰             | Q 🖻 🧭        | B- 🎒         | 87 - |              | Links " |       |
| ddress 🙋 https://dev             | nt01.fsa.usda.gov:403/              | ops_access.html                       |                   |              |              |      |              | •       | ∂Go   |
|                                  | CC                                  | PS Home                               |                   |              |              |      | Logoff       |         |       |
| C                                | United Stat                         | es Departme                           | nt of Agricul     | ture         |              |      |              |         |       |
| Ps S                             | Cotto                               | n Onli                                | ine Pr            | ocess        | sing         | Sy   | stem         |         |       |
|                                  |                                     |                                       |                   |              |              |      |              |         |       |
|                                  |                                     | Welcome to                            | System Ac         | cess Req     | uest         |      |              |         |       |
|                                  | If you are a current                | COPS user requ                        | esting additional | access type  | s, click her | e    | Current User |         |       |
|                                  | If you are not a cur                | rent COPS user (                      | (New Users) to n  | equest acces | s, click her | e    | New User     |         |       |
|                                  |                                     |                                       |                   |              |              |      |              |         |       |
|                                  |                                     |                                       |                   |              |              |      |              |         |       |
| 8 R0A 100                        |                                     |                                       |                   |              |              |      |              |         |       |
| Currenting                       |                                     |                                       |                   |              |              |      |              |         |       |
|                                  |                                     |                                       |                   |              |              |      |              |         |       |
|                                  |                                     |                                       |                   |              |              |      |              |         |       |
|                                  |                                     |                                       |                   |              |              |      |              |         |       |
|                                  |                                     |                                       |                   |              |              |      |              |         |       |

A pop-up box will be displayed that allows verification of a new user making the request.

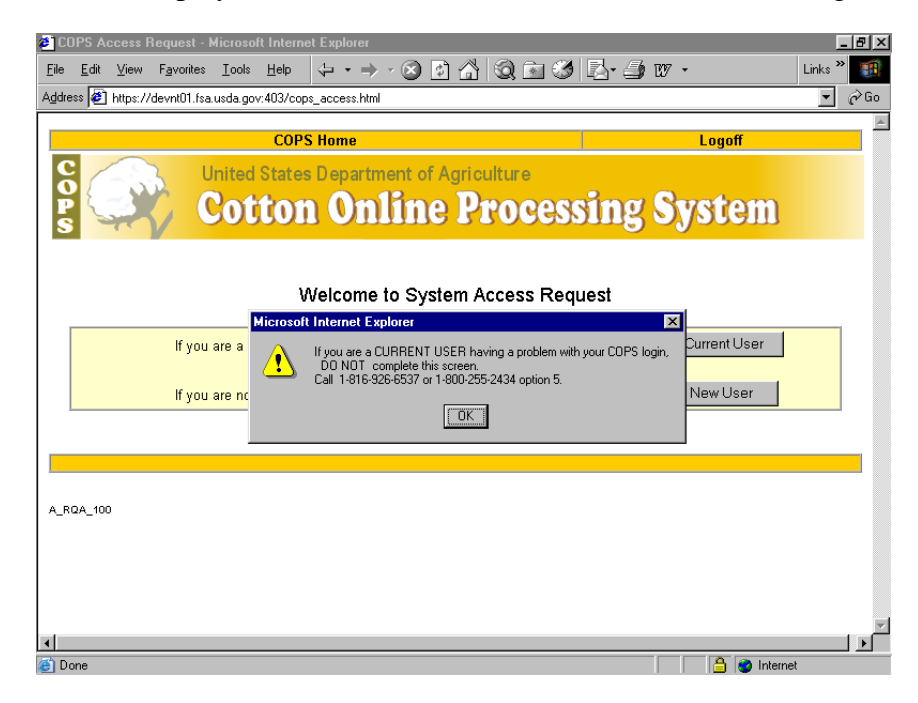

## System Access Request Form

On the System Access Request Form screen, the new user completes the required information regarding entity type or types, contact and mailing address information. A current user may verify and update contact and mailing address information and request additional entity types. User must indicate reason for request, selecting 'Single Entity Request Type" or "Multiple Entity Request Type".

|                                                   | COPS Access Request Page - Microsoft Internet Explorer                                                                                 |                           |
|---------------------------------------------------|----------------------------------------------------------------------------------------------------|---------------------------|
|                                                   | File Edit View Favorites Tools Help                                                                                                    |                           |
|                                                   | Address Abtro: //doi/01 fsa.usda.gov/mofile.html                                                                                       |                           |
|                                                   |                                                                                                    |                           |
|                                                   | Cors nome                                                                                                    | Logon                     |
|                                                   | Cotton Online Processing                                                                                                    | g System                  |
|                                                   | S                                                                                                    |                           |
|                                                   | System Access Request Form                                                                                                    |                           |
|                                                   | * Reason for Request:                                                                                                    |                           |
|                                                   | Single Entity Request Type         C Multiple Entity Request Types           Example: Only ONE Code.         Example: 2 or more Codes. |                           |
|                                                   | Faith Damast Tura                                                                                                    |                           |
|                                                   | Who do you represent? Washington, KCC, KCCO users click here.                                                                          |                           |
|                                                   | If you are entering more than one code, please separate the codes with a comma.                                                        |                           |
|                                                   | State Office State Code(s):                                                                                                    |                           |
| COPS Access Request Page - Microsoft Internet Exp | County Office State and Cnty Code(s):                                                                                                  |                           |
|                                                   | Buyer ID(s):                                                                                                    |                           |
|                                                   | CMA/LSA Code(s):                                                                                                    | <b>~</b>                  |
| Warehouse Warehouse Code(s):                      |                                                                                                    |                           |
| Master Whse Master Whse Code(s):                  | 🟄 Start 🔣 🤌 🖗 🞆 🕑 🖏 💁 2 Novell 🗸 🏠 H:\\$JavaW 🕎 2 Microso 🗸 🧞 C                                                                        | DPS Acc 🥂 🗐 🏷 🧐 🏈 9:30 AM |
| Examiner Examiner Code(s):                        |                                                                                                    |                           |
| Provider Provider ID(s):                          |                                                                                                    |                           |
|                                                   |                                                                                                    |                           |
| Contact Information                               | COPS Access Request Page - Microsoft Internet Explorer                                                                                 |                           |
| X Level Newser                                    | File Edit View Favorites Iools Help 👉 - 🔿 🐼 🐼 🖄 🚳 📷 🧭 🔂 - 4                                                                            | 🕯 1797 - Links » 🌆        |
| * Eirst Name:                                     | Address 🙋 https://devnt01.fsa.usda.gov:403/profile.html                                                                                | ▼                         |
| Middle Name:                                      |                                                                                                    |                           |
| * Phone Number                                    |                                                                                                    |                           |
| Fax Number                                        | Mailing Address Information                                                                                                    |                           |
| * Email Address:                                  |                                                                                                    |                           |
| N.I.T.C./User ID:                                 | * Business Name:                                                                                                    |                           |
| New User: YES                                     | * Address Line 1:                                                                                                    |                           |
| * PIN Number: 6 digits, i.e.                      | Address Line 2:                                                                                                    |                           |
| New Users must create a PIN #.                    | * City:                                                                                                    |                           |
| Your PIN # will be part of your first COPS passwo | * 7in Code:                                                                                                    |                           |
|                                                   |                                                                                                    |                           |
| 🍠 Start 🛛 🧱 🧀 🎇 👿 🎆 🕑 😘 🔤 🐝 2 Novell              | * Indicates a Required Field                                                                                                    |                           |
|                                                   |                                                                                                    |                           |
|                                                   |                                                                                                    |                           |
|                                                   | Submit Cancel Reset                                                                                                    |                           |
|                                                   | Netro Coloritadi di 1.04.5.1                                                                                                    |                           |
|                                                   | Note: Submitted requests require 3 to 5 days processing time<br>You will be notified by email when request is approve                  | e.<br>d.                  |
|                                                   | Follow email instructions and immediately logon to C                                                                                   | OPS.                      |
|                                                   |                                                                                                    |                           |
|                                                   | A_RQA_110                                                                                                    |                           |
|                                                   | Done                                                                                                    | A linternet               |
|                                                   |                                                                                                    |                           |

## **Access Request Confirmation**

The Access Request Confirmation screen notifies the User that the System Access Request has been processed. The application will be automatically sent to a security official to assign a FSA/NITC (National Information Technology Center) User ID and password to be emailed to the user.

| 🚰 COPS Access Request Confirmation - Microsoft Internet Explorer                                                                  | _ 8 ×     |
|----------------------------------------------------------------------------------------------------|-----------|
| Eile Edit View Favorites Iools Help 👉 🔹 🔿 🐼 🖄 🗐 🖬 🏈 🖾 🍰 🖅 -                                                                       | Links » 🇃 |
| Agdress 🕘 https://devnt01.fsa.usda.gov:403/servlet/profile                                                                        | ▼ 🔗 Go    |
|                                                                                                    | <u></u>   |
| C United States Department of Agriculture                                                                                         |           |
| <b>E</b> Cotton Online Processing System                                                                                          |           |
| inter a la constante de la constante de la constante de la constante de la constante de la constante de la const                  |           |
| Access Request Confirmation                                                                                                    |           |
|                                                                                                    |           |
| Your System Access Request has been processed:                                                                                    |           |
| User Name: <b>New UserTX</b><br>System Access Request Number: <b>3519</b><br>Access Requested on date: <b>Jun 10 2003 4:53 PM</b> |           |
| New Users: Your User ID and initial password information will be E-mailed to you within 3 to 5 working days.                      |           |
| If you have any questions, please contact: (816) 926-6537                                                                         |           |
|                                                                                                    |           |
|                                                                                                    |           |
| Continue                                                                                                    |           |
|                                                                                                    |           |
| A_RQA_130                                                                                                    |           |
|                                                                                                    |           |
|                                                                                                    |           |
| 🙆 Done                                                                                                    | ət        |

#### **CCR Invoice Request**

To create CCR Invoices click the "CCR Invoice Request" option.

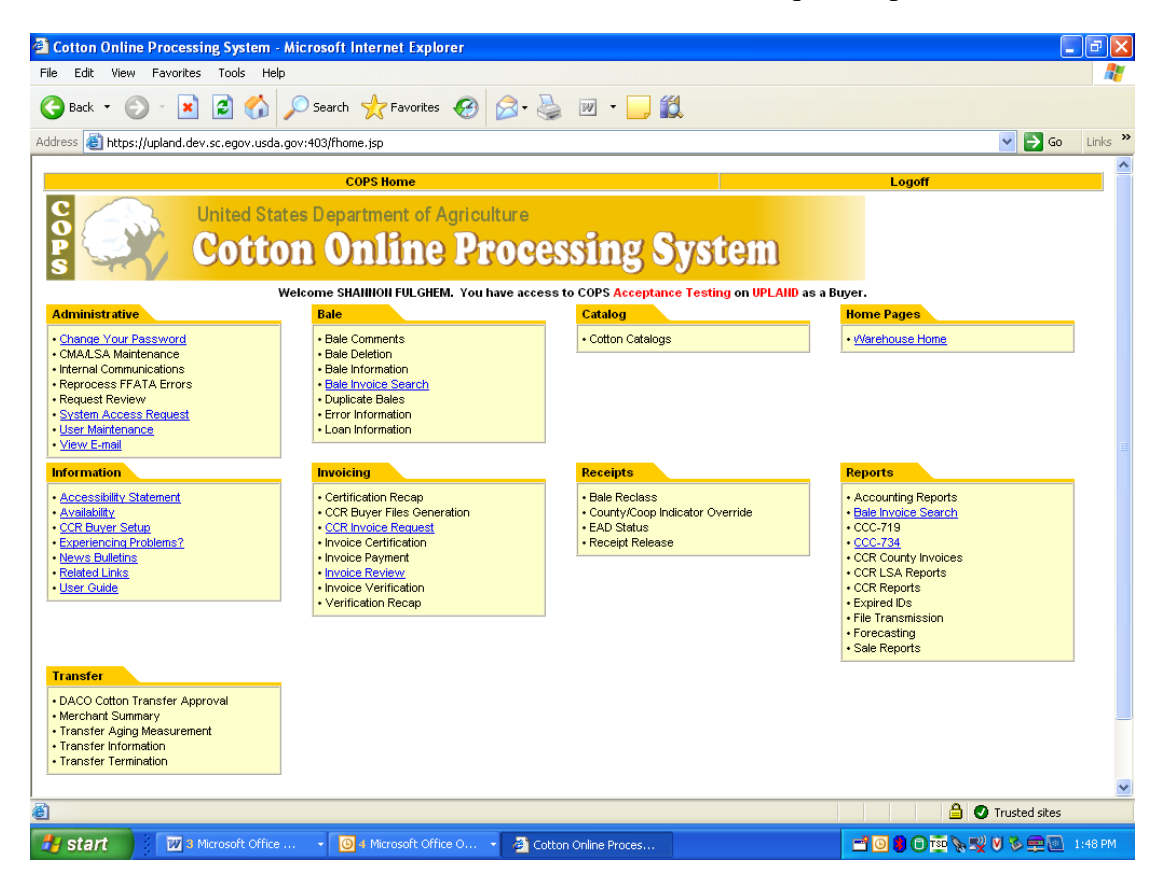

**Buyer will:** 

enter the state/county

loan number

select the crop year

enter the payoff date

enter the EAD Holder Id

click "Display Bales"

| CCR Invoice Request C                                                              | Criteria Screen - N                           | Aicrosoft Internet Explo                      | rer              |                  |           |            |               | PX      |
|------------------------------------------------------------------------------------|-----------------------------------------------|-----------------------------------------------|------------------|------------------|-----------|------------|---------------|---------|
| File Edit View Favorites                                                           | s Tools Help                                  |                                               |                  |                  |           |            |               |         |
| 🕒 Back 🔹 🐑 🐇 💌                                                                     | 2 🏠 🔎                                         | Search 👷 Favorites 🧧                          | 3 🗟 - چ 🛙        | w • 🔜 🛍          |           |            |               |         |
| Address 🕘 https://upland.de                                                        | ev.sc.egov.usda.gov:4                         | 03/servlet/CCRInvoiceReques                   | st?name=criteria |                  |           |            | 💌 🄁 Go        | Links » |
| COPS Home                                                                          | Administr                                     | rative Bale                                   | Home Pages       | Information      | Invoicing | j Reports  | Logof         | ·       |
| S C                                                                                | United States                                 | Department of Agri                            | culture          | ing System       |           |            |               |         |
| s m                                                                                | Solloll                                       |                                               | TUCESS           | ing system       |           |            |               |         |
| CCR Invoice Request Crit                                                           | teria                                         |                                               |                  |                  |           |            |               |         |
| All fields are required<br>If more than one loan is e<br>The number of bales to be | ntered, please sepa<br>e put on an invoice is | rate loans with commas o<br>s limited to 1500 | r dashes         |                  |           |            |               |         |
| State and County Code                                                              | 48/191                                        |                                               |                  |                  |           |            |               |         |
| Loan Number                                                                        | 1-10                                          |                                               |                  | Display By:      |           |            |               |         |
| Crop Year                                                                          | 2007 🛩                                        |                                               |                  | 💿 Gin Tag Number |           |            |               |         |
| Payoff Date                                                                        | 02/26/2008                                    | mm/dd/yyyy                                    |                  | O Receipt Number |           |            |               |         |
| EAD Holder Id                                                                      | M123456                                       |                                               |                  |                  |           |            |               |         |
|                                                                                    |                                               |                                               |                  | ·                |           |            |               |         |
|                                                                                    |                                               |                                               | Display Bale     | s Clear          |           |            |               |         |
| CCR_INVCREQ_100                                                                    |                                               |                                               |                  |                  |           |            |               |         |
|                                                                                    |                                               |                                               |                  |                  |           |            |               |         |
|                                                                                    |                                               |                                               |                  |                  |           |            |               |         |
|                                                                                    |                                               |                                               |                  |                  |           |            |               |         |
|                                                                                    |                                               |                                               |                  |                  |           |            |               | ~       |
| 🙆 Done                                                                             |                                               |                                               |                  |                  |           | 🔒 <b>O</b> | Trusted sites |         |
| 👭 start 🔡 🕅 3                                                                      | Microsoft Office                              | - 0 3 Microsoft Office O.                     | 🗸 🗿 CCR Invo     | ice Request      |           |            | V 🗞 🗭 🕅       | 1:57 PM |

After entering criteria and selecting the Display Bales button on the criteria screen the bales will be displayed. The buyer selects the bales or clicks the select all button on the screen for the bales to create a work list. Only bales that are still under loan will be displayed.

| dit Na   | /eb Browser ·<br>avigate Search                                                                                                    | Project                                                                                                    | Run Wind                                                                                                    | ow Help                                                                                                    | opment         | Plation                                                                                                    |                                                                                                    |                                                                                                    |                                                                                                    |                  |                                                                                                    |                                       |                                                                                                    |                                      |                        |                                                                                                    |                                                                                                    |
|----------|----------------------------------------------------------------------------------------------------|----------------------------------------------------------------------------------------------------|----------------------------------------------------------------------------------------------------|----------------------------------------------------------------------------------------------------|----------------|----------------------------------------------------------------------------------------------------|----------------------------------------------------------------------------------------------------|----------------------------------------------------------------------------------------------------|----------------------------------------------------------------------------------------------------|------------------|----------------------------------------------------------------------------------------------------|---------------------------------------|----------------------------------------------------------------------------------------------------|--------------------------------------|------------------------|----------------------------------------------------------------------------------------------------|----------------------------------------------------------------------------------------------------|
|          |                                                                                                    | R   S                                                                                                    |                                                                                                    | 1 🚯 🎎                                                                                                    | <b>1</b> at at | 救 -                                                                                                    | - 🔘 -                                                                                                    | Q - Q -                                                                                                    | 1 🙉 A                                                                                                    | 2   🏷            |                                                                                                    |                                       |                                                                                                    | R                                    | 🚱 Web                  | 🀉 Java                                                                                                    | »                                                                                                    |
| ttop     |                                                                                                    | INV                                                                                                    |                                                                                                    |                                                                                                    | CRInvo         | - , <i>7</i>                                                                                                    |                                                                                                    | Dicce                                                                                                    |                                                                                                    | 1 Mile           | h Bro X                                                                                                    |                                       | <b>a</b> 00                                                                                                    | otrol                                | »10                    |                                                                                                    | 8                                                                                                    |
| 11165 1  | 221 15 185 0080                                                                                                    | )/cervlet/C                                                                                                    | CDInvoiceDer                                                                                                    | uest2name=                                                                                                    | loan           |                                                                                                    |                                                                                                    |                                                                                                    | annonn                                                                                                    |                  |                                                                                                    | Contrainent                           |                                                                                                    |                                      | 5 - 1 - 1              | ■ .&   <b> </b>                                                                                                    |                                                                                                    |
| //105.2  | 221,15,165,9000                                                                                                    | J/serviet/c                                                                                                    | CRINVOICERE                                                                                                    | juescritaille=                                                                                                    | luan           |                                                                                                    |                                                                                                    |                                                                                                    |                                                                                                    |                  |                                                                                                    |                                       | <u> </u>                                                                                                    | × • ×                                |                        | ■ «\$".   [                                                                                                    |                                                                                                    |
| COP      | PS Home                                                                                                    | Adm                                                                                                    | inistrative                                                                                                    | Bale                                                                                                    | Ho             | me Pag                                                                                                    | es                                                                                                    | Informati                                                                                                    | ion                                                                                                    | Invoici          | ng Re                                                                                                    | ceipts R                              | eports                                                                                                    | Transf                               | er L                   | ogoff                                                                                                    |                                                                                                    |
|          | С                                                                                                    | 1                                                                                                    | ~                                                                                                    | Inited S                                                                                                    | tates D        | epartm                                                                                                    | nent o                                                                                                    | f Agricul                                                                                                    | ture                                                                                                    |                  |                                                                                                    |                                       |                                                                                                    |                                      |                        |                                                                                                    |                                                                                                    |
|          | 2                                                                                                    | 121                                                                                                    |                                                                                                    |                                                                                                    |                |                                                                                                    | Bo                                                                                                    |                                                                                                    |                                                                                                    | a a f            |                                                                                                    |                                       | -                                                                                                    |                                      |                        |                                                                                                    |                                                                                                    |
|          | S                                                                                                    | -                                                                                                    | 5/                                                                                                    | 900                                                                                                    | UU.            | <b>U</b>                                                                                                    |                                                                                                    | ie Br                                                                                                    | UGE                                                                                                    | 221              | TR O                                                                                                    | Azrai                                 | Ш                                                                                                    |                                      |                        |                                                                                                    | Ξ.                                                                                                    |
|          |                                                                                                    |                                                                                                    |                                                                                                    |                                                                                                    |                |                                                                                                    |                                                                                                    |                                                                                                    |                                                                                                    |                  |                                                                                                    |                                       |                                                                                                    |                                      |                        |                                                                                                    |                                                                                                    |
| CR II    | n∨oice Re                                                                                                    | quest                                                                                                    | Criteria                                                                                                    |                                                                                                    |                |                                                                                                    |                                                                                                    |                                                                                                    |                                                                                                    |                  |                                                                                                    |                                       |                                                                                                    |                                      |                        |                                                                                                    |                                                                                                    |
| dou'o    | Doto: Thu Or                                                                                                    | -+ <u>15 10</u> 0                                                                                                    | 17 at 17.50                                                                                                    | DM                                                                                                    |                |                                                                                                    |                                                                                                    |                                                                                                    |                                                                                                    |                  |                                                                                                    |                                       |                                                                                                    |                                      |                        |                                                                                                    | -                                                                                                    |
| iteria:{ | {Crop Year = 2                                                                                                    | 2007, Sta                                                                                                    | ate/County                                                                                                    | Code = 29/                                                                                                    | /155, Loa      | in Numbe                                                                                                    | er = 000                                                                                                    | IO4, Payoff D                                                                                                    | )ate = 10                                                                                                    | /25/2007         | , EAD                                                                                                    |                                       |                                                                                                    |                                      |                        |                                                                                                    |                                                                                                    |
| older la | d = MTHESEA                                                                                                    | AM}                                                                                                    |                                                                                                    |                                                                                                    |                |                                                                                                    |                                                                                                    |                                                                                                    |                                                                                                    |                  |                                                                                                    |                                       |                                                                                                    |                                      |                        |                                                                                                    |                                                                                                    |
| splaye   | d below are th                                                                                                    | ne bales f                                                                                                    | from the loa                                                                                                    | n that you                                                                                                    | requeste       | ed.                                                                                                    |                                                                                                    |                                                                                                    |                                                                                                    |                  |                                                                                                    |                                       |                                                                                                    |                                      |                        |                                                                                                    |                                                                                                    |
| lect th  | ne bales you w                                                                                                    | vish to su                                                                                                    | ubmit individ                                                                                                    | lually or cli                                                                                                    | ck the Se      | elect All I                                                                                                    | button.                                                                                                    | (up to 500 b                                                                                                    | ales may                                                                                                    | be sele          | cted)                                                                                                    |                                       |                                                                                                    |                                      |                        |                                                                                                    |                                                                                                    |
| si cic   | .K Dullu Keyu                                                                                                    | est to van                                                                                                    | iuale life se                                                                                                    | nected ball                                                                                                    | 35.            |                                                                                                    |                                                                                                    |                                                                                                    |                                                                                                    |                  |                                                                                                    |                                       |                                                                                                    |                                      |                        |                                                                                                    |                                                                                                    |
| elect    | Gin Tag                                                                                                    | Select                                                                                                    | Gin Tag                                                                                                    | Select                                                                                                    | Gin T          | <sup>'ag</sup> Se                                                                                                    | elect                                                                                                    | Gin Tag                                                                                                    | Select                                                                                                    | Gin T            | ag                                                                                                    |                                       |                                                                                                    |                                      |                        |                                                                                                    |                                                                                                    |
|          | 940604                                                                                                    |                                                                                                    | 940605                                                                                                    |                                                                                                    | 94060          |                                                                                                    | _                                                                                                    | 940607                                                                                                    |                                                                                                    | 94060            |                                                                                                    |                                       |                                                                                                    |                                      |                        |                                                                                                    |                                                                                                    |
|          | 940604                                                                                                    |                                                                                                    | 940600                                                                                                    |                                                                                                    | 94060          | 11                                                                                                    |                                                                                                    | 9/0612                                                                                                    |                                                                                                    | 9406             | 13                                                                                                    |                                       |                                                                                                    |                                      |                        |                                                                                                    |                                                                                                    |
|          | 940614                                                                                                    |                                                                                                    | 940616                                                                                                    |                                                                                                    | 94061          | 16                                                                                                    |                                                                                                    | 9/0612                                                                                                    |                                                                                                    | 9406             | 18                                                                                                    |                                       |                                                                                                    |                                      |                        |                                                                                                    |                                                                                                    |
|          | 940014                                                                                                    |                                                                                                    | 940615                                                                                                    |                                                                                                    | 9400           | 21                                                                                                    |                                                                                                    | 940617                                                                                                    |                                                                                                    | 9400             | 10                                                                                                    |                                       |                                                                                                    |                                      |                        |                                                                                                    |                                                                                                    |
|          | 540015                                                                                                    |                                                                                                    | 340020                                                                                                    | -                                                                                                    | 94002          | 21                                                                                                    | _                                                                                                    | 340022                                                                                                    |                                                                                                    | 5400.            | ~                                                                                                    |                                       |                                                                                                    |                                      |                        |                                                                                                    |                                                                                                    |
| °.       | J2EE - Web B                                                                                                    | rowser -                                                                                                    | <b>IBM Ration</b>                                                                                                    | ial Softwa                                                                                                    | re Develo      | opment F                                                                                                    | Platforn                                                                                                    | n                                                                                                    |                                                                                                    |                  |                                                                                                    |                                       |                                                                                                    |                                      |                        |                                                                                                    | - 6                                                                                                    |
|          |                                                                                                    |                                                                                                    |                                                                                                    |                                                                                                    |                |                                                                                                    |                                                                                                    |                                                                                                    |                                                                                                    |                  |                                                                                                    |                                       |                                                                                                    |                                      |                        |                                                                                                    |                                                                                                    |
| ' Eile   | Edit Navigate                                                                                                    | e Se <u>a</u> rch                                                                                                    | Project Ru                                                                                                    | ın <u>W</u> indow                                                                                                    | Help           |                                                                                                    | 1.1.                                                                                                    |                                                                                                    |                                                                                                    | 1 -              |                                                                                                    |                                       |                                                                                                    |                                      |                        | _                                                                                                    |                                                                                                    |
|          | Edit Navigate                                                                                                    | e Search                                                                                                    | Project Ru<br>R   💕 🌾                                                                                                    | un <u>W</u> indow                                                                                                    | Help           | ] 37 37                                                                                                    | 1 🏇                                                                                                    | • O • 8                                                                                                    | - 🧟 -                                                                                                    | ] 😂 🖄            | ?]*≎¢                                                                                                    | • 🗘 •                                 |                                                                                                    |                                      | Ē                      | 🥹 Web 🧯                                                                                                    | Java                                                                                                    |
|          | Edit Navigate                                                                                                    | e Search                                                                                                    | Project Ru<br>R S S (                                                                                                    | in <u>W</u> indow                                                                                                    | Help           | ] 🗊 📬<br>CRInvo                                                                                                    | Ì]∲×<br>⊡(                                                                                                    | • 0 • 8<br>CTN_CAT                                                                                                    | • 💁 •                                                                                                    | ] 🤔 🤌<br>Invo    | 위   왕들 수<br>Web Bro                                                                                                    | • => -<br>×0                          | CottonC                                                                                                    | con                                  | EÊ                     | ≫web á                                                                                                    | Java                                                                                                    |
|          | Edit Navigate                                                                                                    | e Segrch                                                                                                    | Project Ru<br>Project Ru<br>NV D<br>/servlet/CCRJ                                                                                                    | IN <u>W</u> indow                                                                                                    | Help           | ] 🗊 🔐<br>CRInvo<br>Ioan                                                                                                    | Ì]∲<br>⊡(                                                                                                    | • 💽 • 🔮                                                                                                    | • Q. •                                                                                                    | ] 🥭 🔌<br>Invo    | 위 ] 🏷 🗘                                                                                                    | •<br>× 🔟 (                            | CottonC                                                                                                    | con                                  | 111<br>trol<br>* • <   | ⊗web á<br>≫10<br>⊃ <> ■                                                                                                    | Java                                                                                                    |
|          | Edit Navigate                                                                                                    | <ul> <li>Search</li> <li>Search</li> <li>CCR_II</li> <li>CCR_II</li> <li>185:9080</li> <li>U779</li> <li>2704</li> </ul>                                                                                                    | Project Ru                                                                                                    | IN Window                                                                                                    | Help           | ) 🗊 🗊<br>CRInvo<br>Ioan<br>94078                                                                                                    | ) 参<br>回 (<br>51                                                                                                    | • 0 • 8<br>CTN_CAT                                                                                                    | • <b>Q</b> •<br><i>D</i> ccr                                                                                                    | ] 🥭 📣            | ? ↓ *> <> Sweb Browner State 940783                                                                                                    | • ⇔ -<br>× @ α                        | CottonC                                                                                                    | con                                  | [[<br>trol<br>왕 • <    | ⑧ Web á<br><sup>≫</sup> 10<br>▷ <> ■                                                                                                    | Java                                                                                                    |
| File     | Edit Navigate                                                                                                    | <ul> <li>Search</li> <li>Search</li> <li>CCR_II</li> <li>CCR_II</li> <li>185:9080</li> <li>U779</li> <li>0764</li> <li>0700</li> </ul>                                                                                                    | Broject Ru                                                                                                    | un <u>Window</u> CCR_INV  CCR_INV  ProteReque  40785  240785  240785  240785  240785  240785  240785  240785  240785  240785  240785  240785  240785  240785  240785  240785  240785  240785  240785  240785  240785  240785  240785  240785  240785  240785  240785  240785  240785  240785  240785  240785  240785  240785  240785  240785  240785  240785  240785  240785  240785  240785  240785  240785  240785  240785  240785  240785  240785  240785  240785  240785  240785  240785  240785  240785  240785  240785  240785  240785  240785  240785  240785  240785  240785  240785  240785  240785  240785  240785  240785  240785  240785  240785  240785  240785  240785  240785  240785  240785  240785  240785  240785  240785  240785  240785  240785  240785  240785  240785  240785  240785  240785  240785  240785  240785  240785  240785  240785  240785  240785  240785  240785  240785  240785  240785  240785  240785  240785  240785  240785  240785  240785  240785  240785  240785  240785  240785  240785  240785  240785  240785  240785  240785  24078  24078  24078  24078  24078  24078  24078  24078  24078  24078  24078  24078  24078  24078  24078  24078  24078  2407  24078  2407  2407  2407  2407  2407  2407  2407  2407  2407  2407  2407  2407  2407  2407  2407  2407  2407  2407  2407  2407  2407  2407  2407  2407  2407  2407  2407  2407  2407  2407  2407  2407  2407  2407  2407  2407  2407  2407  2407  2407  2407  2407  2407  2407  2407  2407  2407  2407  2407  2407  2407  2407  2407  2407  2407  2407  2407  2407  2407  2407  2407  2407  2407  2407  2407  2407  2407  2407  2407  2407  2407  2407  2407  2407  2407  2407  2407  2407  2407  2407  2407  2407  2407  2407  2407  2407  2407  2407  2407 2407                                                                                                    | Help           | ) 🗊 📬<br>CRInvo<br>Ioan<br>94078<br>94078                                                                                                    | 31<br>31<br>36                                                                                                    | • • • • • • • • • • • • • • • • • • •                                                                                                    | • Q •<br>) ccr<br>0782<br>0787<br>0787                                                                                                    | ) 🥭 🛪<br>Invo    | <ul> <li>2 ↓ *&gt; &lt;&gt;</li> <li>Web Bro</li> <li>940/83</li> <li>940788</li> <li>940722</li> </ul>                                                                                                    | •                                     | CottonC                                                                                                    | ■ con                                | [[]<br>trol<br>今 • <   | ⊗ Web á<br>≫10<br>⇒ <> ■                                                                                                    | Java                                                                                                    |
| Eile     | Edit Navigate<br>•                                                                                                    | <ul> <li>Search</li> <li>Search</li> <li>CCR_II</li> <li>CCR_III</li> <li>CCR_III</li> <li>CCR_III</li> <li>CC</li></ul>                                                                                                    | Project Ru                                                                                                    | IN Window<br>I I I I I I I I I I I I I I I I I I I                                                                                                     | Help           | ) (CRInvo<br>CRInvo<br>Joan<br>94078<br>94078<br>94079                                                                                                    | 〕 参<br>回 (<br>31<br>36<br>91                                                                                                    | • • • • • • • • • • • • • • • • • • •                                                                                                    | • <b>Q</b> •<br><i>D</i> ccr<br>0782<br>0787<br>0792                                                                                                    | ) (29 A)<br>Invo | <ul> <li>2 ↓ *&gt; &lt;&gt;</li> <li>Web Brd</li> <li>940788</li> <li>940793</li> <li>940793</li> </ul>                                                                                                    | •                                     | CottonC                                                                                                    | con                                  | [1]<br>trol<br>옷 • <   | ⊗ Web á<br>**10<br>⇒ <> ■                                                                                                    | Java کا کې                                                                                                    |
| File     | Edit Navigate<br>CottonC<br>ttp://165.221.15<br>944<br>944<br>944<br>944                                                                                                    | <ul> <li>Search</li> <li>Search</li> <li>CCR_II</li> <li>CCR_II</li> <li>185:9080</li> <li>0779</li> <li>0784</li> <li>0789</li> <li>0794</li> <li>0794</li> </ul>                                                                                                    | Project Ru                                                                                                    | IN Window<br>I IIIIIIIIIIIIIIIIIIIIIIIIIIIIIIIIIII                                                                                                    | Help           | ) 🔊 💕 CRInvo<br>loan<br>94078<br>94079<br>94079                                                                                                    | 31<br>36<br>36                                                                                                    | • • • • • • • • • • • • • • • • • • •                                                                                                    | <ul> <li>✓ Q<sub>2</sub></li> <li>✓ Q<sub>2</sub></li> <li>✓ CCR</li> <li>U782</li> <li>0787</li> <li>0792</li> <li>0797</li> <li>0797</li> </ul>                                                                                                    |                  | <ul> <li>%&gt; &lt;&gt;</li> <li>%&gt; &lt;&gt;</li> <li>940783</li> <li>940798</li> <li>940793</li> <li>940798</li> </ul>                                                                                                    | •                                     | TottonC                                                                                                    | con                                  | [1]<br>trol<br>옷 • <   | ③ Web á<br>≫10<br>▷ <> ■                                                                                                    | Java                                                                                                    |
| Eile     | Edit Navigate<br>CottonC<br>CottonC<br>CottonC<br>CottonC<br>CottonC<br>CottonC<br>CottonC<br>CottonC<br>CottonC<br>CottonC<br>CottonC<br>CottonC<br>CottonC<br>CottonC<br>CottonC                                                                                                    | <ul> <li>Search</li> <li>Search</li> <li>CCR_II</li> <li>CCR_II</li> <li>185:9060</li> <li>0779</li> <li>0784</li> <li>0789</li> <li>0794</li> <li>0794</li> <li>0799</li> </ul>                                                                                                    | Project Ru<br>NV<br>/servlet/CCRI<br>/servlet/CCRI                                                                                                    | un Window<br>CCR_INV<br>nvoiceReque<br>940780<br>940785<br>940790<br>940795<br>940800                                                                                                    | Help           | CRInvo<br>loan<br>94078<br>94079<br>94079<br>94079<br>94080                                                                                                    | 31<br>36<br>31<br>36<br>31<br>36<br>31                                                                                                    | • • • • • • • • • • • • • • • • • • •                                                                                                    | <ul> <li>♥ ●</li> <li>♥ ●</li> <li>● ○ CCR</li> <li>0782</li> <li>0787</li> <li>0792</li> <li>0797</li> <li>0802</li> <li>0237</li> </ul>                                                                                                    | ) 🕭 🔌            | <ul> <li>% \$&gt; \$&gt;</li> <li>940783</li> <li>940798</li> <li>940793</li> <li>940798</li> <li>940798</li> <li>940803</li> </ul>                                                                                                    | •                                     | IottonC                                                                                                    | <ul> <li>■ con</li> <li>■</li> </ul> | 1<br>1 trol<br>★ • <   | ③ web (<br><sup>≫</sup> 10<br>▷ ← )                                                                                                    | of the second second second second second second second second second second second second second second second                                                                                                    |
| Eile     | Edit Navigate<br>CottonC<br>CottonC<br>ttp://165-221.15<br>CottonC<br>CottonC                                                                                                    | <ul> <li>Search</li> <li>Search</li> <li>CCR_II</li> <li>CCR_III</li> <li>CCR_III</li> <li>CCR_III</li> <li>CCR_III</li> <li>CCR_III</li> <li>CCR_III</li> <li>CCR_III</li> <li>CCR_III</li> <li>CCR_III</li> <li>CCR_III</li> <li>CCR_III</li> <li>CCR_III</li> <li>CCR_III</li> <li>CCR_III</li> <li>CCR_III</li> <l< td=""><td>Project &amp;<br/>Project &amp;<br/>Projec</td><td>IN Window<br/>CCR_INV<br/>NV0iceReque<br/>940785<br/>940790<br/>940795<br/>940805<br/>940805</td><td>Help</td><td>CRInvo<br/>Ioan<br/>94078<br/>94079<br/>94079<br/>94080<br/>94080<br/>94080</td><td>36<br/>36<br/>31<br/>36<br/>31<br/>36<br/>31<br/>36</td><td>• • • • • • • • • • • • • • • • • • •</td><td><ul> <li>• Q₂ •     <li>↓) ccr     <li>0782     <li>0787</li> <li>0792</li> <li>0797</li> <li>0802</li> <li>0807</li> <li>0807</li> </li></li></li></ul></td><td></td><td><ul> <li>2 ↓ * ⇒ ⇔</li> <li>940783</li> <li>940788</li> <li>940793</li> <li>940798</li> <li>940803</li> <li>940808</li> <li>940808</li> </ul></td><td></td><td>TottonC</td><td>► con</td><td>E<br/>trol<br/>🤧 🔻 &lt;</td><td>⊗web (<br/>≫<sub>10</sub> ⇒ ⊂&gt; ■</td><td>tjJava<br/>⊗<sup>©</sup>   (</td></l<></ul>                                                                                                    | Project &<br>Project &<br>Projec                                                                                                    | IN Window<br>CCR_INV<br>NV0iceReque<br>940785<br>940790<br>940795<br>940805<br>940805                                                                                                    | Help           | CRInvo<br>Ioan<br>94078<br>94079<br>94079<br>94080<br>94080<br>94080                                                                                                    | 36<br>36<br>31<br>36<br>31<br>36<br>31<br>36                                                                                                    | • • • • • • • • • • • • • • • • • • •                                                                                                    | <ul> <li>• Q₂ •     <li>↓) ccr     <li>0782     <li>0787</li> <li>0792</li> <li>0797</li> <li>0802</li> <li>0807</li> <li>0807</li> </li></li></li></ul>                                                                                                    |                  | <ul> <li>2 ↓ * ⇒ ⇔</li> <li>940783</li> <li>940788</li> <li>940793</li> <li>940798</li> <li>940803</li> <li>940808</li> <li>940808</li> </ul>                                                                                                    |                                       | TottonC                                                                                                    | ► con                                | E<br>trol<br>🤧 🔻 <     | ⊗web (<br>≫ <sub>10</sub> ⇒ ⊂> ■                                                                                                    | tjJava<br>⊗ <sup>©</sup>   (                                                                                                    |
|          | Edit Navigate<br>CottonC<br>ttp://165.221.15<br>TO 944<br>P 944<br>P 944<br>P 944<br>P 944<br>P 944<br>P 944<br>P 944<br>P 944                                                                                                    | <ul> <li>Search</li> <li>Search</li> <li>CCR_II</li> <li>CCR_II</li> <li>185:9080</li> <li>0779</li> <li>0784</li> <li>0789</li> <li>0794</li> <li>0799</li> <li>0804</li> <li>0609</li> </ul>                                                                                                    | Project By<br>WW ©<br>/servlet/CCRI                                                                                                    | n <u>Window</u><br>CCR_INV<br>nvoiceReque<br>540780<br>940785<br>940800<br>940805<br>940800                                                                                                    | Help           | CRInvo<br>Ioan<br>94078<br>94079<br>94079<br>94080<br>94080<br>94080<br>94080                                                                                                    | 31       36       31       36       31       36       31       36       31       36       31                                                                                                    | ▼ ● ▼ ●           II         944           II         944           II         944           II         944           II         944           II         944           II         944           II         944                                                                                                    | • Q • •<br>D782<br>D787<br>D792<br>D797<br>D802<br>D802<br>D807<br>D812                                                                                                    |                  | <ul> <li>2 ★&gt; ↓&gt;</li> <li>940783</li> <li>940788</li> <li>940793</li> <li>940798</li> <li>940798</li> <li>940803</li> <li>940808</li> <li>940808</li> <li>940808</li> </ul>                                                                                                    | •                                     | TottonC                                                                                                    | s con                                | [1]<br>trol<br>핫       | 3 web á<br>≫ <sub>10</sub> ⇒ ⇔ ■                                                                                                    | s Java                                                                                                    |
|          | Edit         Navigate           •         •         •           •         •         •           CottonC         •         •           CottonC         •         •           Image: State State S                                                                                                    | <ul> <li>Search</li> <li>Search</li> <li>CCR_II</li> <li>CCR_II</li> <li>S185:9060</li> <li>U779</li> <li>0764</li> <li>0789</li> <li>0794</li> <li>0799</li> <li>0804</li> <li>0809</li> <li>0814</li> </ul>                                                                                                    | Project &<br>Project &<br>Projec                                                                                                    | n <u>Window</u><br>CCR_INV<br>rvoiceReque<br>940785<br>940795<br>940805<br>940805<br>940805<br>940805                                                                                                    | Help           | CRInvo<br>loan<br>94078<br>94079<br>94079<br>94080<br>94080<br>94080<br>94081                                                                                                    | 31       33       36       91       96       01       06       11       16                                                                                                    | CTN_CAT                                                                                                    | <ul> <li>• ● ● •</li> <li>● ● CCR</li> <li>0782</li> <li>0797</li> <li>0792</li> <li>0797</li> <li>0802</li> <li>0807</li> <li>0812</li> <li>0817</li> </ul>                                                                                                    |                  | <ul> <li>✓ ♦ ♦</li> <li>✓ ₩ ♦ ₽</li> <li>✓ ₩ ♦ ₽</li> <li>♥ ₩ ♥ ₽</li> <li>♥ ₩ ♥ ₽</li> <li>♥ ₩ ₱</li> <li>♥ ₩ ₱</li> <li>♥ ₩ ₱</li> <li>♥ ₩ ₱</li> <li>♥ ₩ ₱</li> <li>♥ ₩ ₱</li> <li>♥ ₩ ₱</li> <li>♥ ₩ ₱</li> <li>♥ ₩ ₱</li> <li>♥ ₩ ₱</li> <li>♥ ₩ ₱</li> <li>♥ ₩ ₱</li> <li>♥ ₩ ₱</li> <li>♥ ₩ ₱</li> <li>♥ ₩ ₱</li> <li>♥ ₩ ₱</li> <li>♥ ₩ ₽</li> <li>♥ ₩ ₽</li> <li>₩ ₽</li> <li>₩ ₽</li> <li>₩ ₽</li> <li>₩ ₽</li></ul>                                                                                                    |                                       | CottonC                                                                                                    | Con                                  | Eî<br>trol             | ¥web á                                                                                                    | son and a son and a son a son a son a son a son a son a son a son a son a son a son a son a son a son a son a s                                                                                                    |
|          | Edit Navigate<br>CottonC<br>CottonC<br>1 944<br>CottonC<br>944<br>944<br>CottonC<br>944<br>CottonC<br>944<br>Cot                                                                                                    | <ul> <li>Search</li> <li>Search</li> <li>CCR_II</li> <li>CCR_II</li></ul>                                                                                                    | Project By<br>Project By<br>Projec                             | n <u>Window</u><br>CCR_INV<br>CCR_INV<br>AU785<br>AU785<br>A |                | CRINVO<br>Ioan<br>94078<br>94079<br>94080<br>94080<br>94080<br>94081<br>94081<br>94082                                                                                                    | 31       36       31       36       31       36       31       36       31       36       31       36       31       36       31       36       31       36       31       36       31       36       31       36       31       36       31       36       31       36       31       36       31       36       31       36       31       32       33       34       35       36       37       37       38       39       39       31       32       33       34       35       36       37       38       39       39       39       39       39       39       39       39       39       39       39 <td>CTN_CAT</td> <td><ul> <li>• ● ● • ●</li> <li>• ● • ● • ○ ccc</li> <li>• ● 0782</li> <li>• ○ 0797</li> <li>• ○ 0797</li> <li>• ○ 0802</li> <li>• ○ 0807</li> <li>• ○ 0812</li> <li>• ○ 0812</li> <li>• ○ 0812</li> </ul></td> <td></td> <td><ul> <li>2 ↓ ★ ↓ ↓ ↓ ↓ ↓ ↓ ↓ ↓ ↓ ↓ ↓ ↓ ↓ ↓ ↓ ↓ ↓</li></ul></td> <td></td> <td>CottonC</td> <td>⊂ con</td> <td>Eî<br/>trol<br/>* ▼ &lt;</td> <td>⊗ web á<br/>≫<sub>10</sub><br/>⊳ ⇔ ≡</td> <td>Java گ</td>                                                                                                    | CTN_CAT                                                                                                    | <ul> <li>• ● ● • ●</li> <li>• ● • ● • ○ ccc</li> <li>• ● 0782</li> <li>• ○ 0797</li> <li>• ○ 0797</li> <li>• ○ 0802</li> <li>• ○ 0807</li> <li>• ○ 0812</li> <li>• ○ 0812</li> <li>• ○ 0812</li> </ul>                                                                                                    |                  | <ul> <li>2 ↓ ★ ↓ ↓ ↓ ↓ ↓ ↓ ↓ ↓ ↓ ↓ ↓ ↓ ↓ ↓ ↓ ↓ ↓</li></ul>                                                                                                    |                                       | CottonC                                                                                                    | ⊂ con                                | Eî<br>trol<br>* ▼ <    | ⊗ web á<br>≫ <sub>10</sub><br>⊳ ⇔ ≡                                                                                                    | Java گ                                                                                                    |
|          | Edit Wavigate<br>CottonC<br>CottonC<br>1 944<br>CottonC<br>944<br>944<br>CottonC<br>944<br>CottonC<br>944<br>Cot                                                                                                    | <ul> <li>Search</li> <li>Search</li> <li>CCR_II</li> <li>CCR_III</li> <li>CCR_III</li> <li>CCR_III</li></ul>                                                                                                    | Project By<br>Project By<br>Project Participation<br>Iservlet/CCR1<br>Iservlet/CCR1<br>Iser                                                                                                 | n Window<br>CCR_INV<br>rvoiceReque<br>940780<br>940785<br>940795<br>940795<br>940805<br>940805<br>940805<br>940805<br>940815<br>940820<br>940825                                                                                                    | Help           | CRINVO<br>Ioan<br>94078<br>94079<br>94080<br>94080<br>94080<br>94081<br>94081<br>94082<br>94082                                                                                                    | 31       36       31       36       31       36       31       36       31       36       31       36       31       36       31       36       31       36       31       36       31       36       31       36       31       36       31       36       31       36       31       36       37       38       39       39       39       39       39       39       39       39       39       39       39       39       39       39       39       39       39       39       39       39       39       39       39       39       39       39       39       39       39       39       39       39 <td>CTN_CAT</td> <td></td> <td></td> <td><ul> <li>% </li> <li>% web 8n</li> <li>940783</li> <li>940783</li> <li>940788</li> <li>940793</li> <li>940793</li> <li>940803</li> <li>940803</li> <li>940808</li> <li>940813</li> <li>940818</li> <li>940828</li> <li>940828</li> </ul></td> <td></td> <td>CottonC</td> <td>⊂ con</td> <td>Eî<br/>trol</td> <td>⊗ web á<br/>≫<sub>10</sub><br/>≻ ⇔ ≡</td> <td>son and a son a son a son a son a son a son a son a son a son a son a son a son a son a son a son a son a son a</td>                                                                                                    | CTN_CAT                                                                                                    |                                                                                                    |                  | <ul> <li>% </li> <li>% web 8n</li> <li>940783</li> <li>940783</li> <li>940788</li> <li>940793</li> <li>940793</li> <li>940803</li> <li>940803</li> <li>940808</li> <li>940813</li> <li>940818</li> <li>940828</li> <li>940828</li> </ul>                                                                                                    |                                       | CottonC                                                                                                    | ⊂ con                                | Eî<br>trol             | ⊗ web á<br>≫ <sub>10</sub><br>≻ ⇔ ≡                                                                                                    | son and a son a son a son a son a son a son a son a son a son a son a son a son a son a son a son a son a son a                                                                                                    |
|          | Edit Wavigate<br>CottonC<br>CottonC<br>1 944<br>C 4944<br>C 4944                                                                                                    | <ul> <li>Search</li> <li>Search</li> <li>Search</li> <li>CCR_II</li> <li>CCR_II</li></ul>                                                                                                    | Project &<br>Project &<br>Project & | n <u>Window</u><br>CCR_INV<br>nvoiceReque<br>940780<br>940785<br>940785<br>940805<br>940805<br>940805<br>940815<br>940825<br>940825<br>940830                                                                                                    |                | CRInvo<br>loan<br>94078<br>94079<br>94079<br>94080<br>94080<br>94080<br>94081<br>94082<br>94082<br>94082                                                                                                    | 31       33       36       31       36       31       36       31       36       31       36       31       36       31       32       33                                                                                                    | • ● • ●       CTN_CAT       □     944       □     944       □     944       □     944       □     944       □     944       □     944       □     944       □     944       □     944       □     944       □     944                                                                                                    |                                                                                                    |                  | <ul> <li>% \$\$\lap\$</li> <li>% \$\$\lap\$</li> <li>\$\$\lap\$</li> <li>\$\$\lap\$</li></ul>                                                                                                    |                                       | TottonC                                                                                                    | ► con                                | Eî<br>trol             | ¥ web<br>**10<br>⇒<br>←<br>**                                                                                                    | ava (الم                                                                                                    |
|          | Edit Wavigate<br>CottonC<br>CottonC<br>GattonC<br>GattonC                                                                                                    | <ul> <li>Search</li> <li>Search</li> <li>Search</li> <li>CCR_II</li> <li>CCR_II</li></ul>                                                                                                    | Project &<br>Project &<br>Project & | m ₩ndow                                                                                                    |                | CRInvo<br>loan<br>94078<br>94079<br>94079<br>94080<br>94080<br>94080<br>94081<br>94082<br>94082<br>94083<br>94083                                                                                                    | 31         5           36         2           36         2           36         2           36         2           36         2           37         2           38         2           39         3           31         3           36         3                                                                                                    | • ● • ●       II     944       II     944                                                    |                                                                                                    |                  | <ul> <li>% \$\lap\$ \$\lap\$</li> <li>\$\lap\$ \$\lap\$</li> <li>\$\lap\$ \$\lap\$ \$\lap\$</li> <li>\$\lap\$ \$\lap\$ \$\la</li></ul>                                                                                                    |                                       | CottonC                                                                                                    |                                      | Eî<br>trol             | 3 web 4 3 *** 3 *** 3 *** 3 *** 3 *** 3 *** 3 *** 4 *** 3 *** 4 *** 4 *** 5 *** 5 *** <p< td=""><td>an Java</td></p<>                                                                                                    | an Java                                                                                                    |
|          | Edit Wavigate<br>CottonC<br>CottonC<br>CottonC<br>Gata<br>Gata | <ul> <li>Search</li> <li>Search</li> <li>Search</li> <li>CCR_II</li> <li>CCR_II</li></ul>                                                                                                    | Project &<br>Project &<br>Project & | m Window                                                                                                    |                | CRInvo<br>loan<br>94078<br>94079<br>94079<br>94079<br>94079<br>94080<br>94080<br>94080<br>94081<br>94082<br>94083<br>94083<br>94083<br>94083                                                                                                    | i         i                                                                                                    | I     944       I     944                                                                     | <ul> <li>Q₂ -</li> <li>Q₂ -</li> <!--</td--><td></td><td><ul> <li>&gt; </li> <li>&gt; </li> <li>&gt;</li></ul></td><td></td><td>CottonC</td><td></td><td>Eî trol<br/>R • &lt;</td><td>3 Web</td><td>g<sup>n</sup>Java</td></ul> |                  | <ul> <li>&gt; </li> <li>&gt; </li> <li>&gt;</li></ul>                                                                                                    |                                       | CottonC                                                                                                    |                                      | Eî trol<br>R • <       | 3 Web                                                                                                    | g <sup>n</sup> Java                                                                                                    |
|          | Edit Wavigate<br>CottonC<br>CottonC<br>CottonC<br>Gata<br>CottonC<br>Gata<br>CottonC<br>CottonC<br>Cotton                                                                                                    | Search     Search                                                                                                    | Project &<br>Project &<br>Project & | M Window     M Window     M Window     CCR_INV      CCR_INV      VoiceReque     940785     940785     940805     940805     940805     940805     940825     940825     940825     940835     940835     940845     940845     940845                                                                                                    |                | 94078<br>94078<br>94078<br>94078<br>94078<br>94079<br>94079<br>94079<br>94080<br>94080<br>9400<br>940                                                                                                    | i         i                                                                                                    | • ● • ●       II     944       II     944                                                    | Q      Q                                                                                                    |                  | <ul> <li>&gt; </li> <li>&gt; </li> <li>&gt;</li></ul>                                                                                                    |                                       | CottonC                                                                                                    | <b>x</b>                             | [1]<br>trol<br>옛 • • < | 3 Web                                                                                                    | o <sup>n</sup> Java                                                                                                    |
|          | Edit Wavigate<br>CottonC<br>CottonC<br>CottonC<br>Gata<br>CottonC<br>Gata<br>CottonC<br>CottonC                                                                                                    | Segridh     Segridh     S                                                                                                    | Project &<br>Project &<br>Project & | Window           Image: Image:                                                                                                    |                | CRINO<br>94078<br>94078<br>94078<br>94078<br>94078<br>94079<br>94079<br>94079<br>94079<br>94079<br>94079<br>94079<br>94079<br>94079<br>94079<br>94079<br>94079<br>94079<br>94079<br>94079<br>94079<br>94079<br>94079<br>94078<br>94078<br>94080<br>94080<br>940000000000                                                                           | i     j       g1     g2       33     g3       36     g3       37     g3       36     g3       11     g3       26     g3       31     g3       36     g4       41     g4       51     g3                                                                                                    | • ● • ●       II     944       II     944                  |                                                                                                    |                  | <ul> <li>&gt; </li> <li>&gt; </li> <li>&gt;</li></ul>                                                                                                    |                                       | CottonC                                                                                                    |                                      | [1]<br>trol<br>옛 • < < | 3 Web                                                                                                    | <sup>₽</sup> Java                                                                                                    |
|          | Edit Wavigate                                                                                                    | Segrith     Segrith     S                                                                                                    | Project         Bit           Image: Second second secon                                                                                                    | Window           Image: Market State           CCR_INV           CCR_INV                                                                                                    |                | CRInvo<br>(CRInvo<br>94078<br>94078<br>94078<br>94078<br>94079<br>94079<br>94079<br>94079<br>94079<br>94079<br>94079<br>94079<br>94079<br>94080<br>94081<br>94082<br>94083<br>94084<br>94084<br>94084<br>94084<br>94084<br>94084<br>94085<br>94085                                                                                                    | 37       37       36       31       36       31       36       21       26       31       36       51       36       51       55                                                                                                    | • ● • ●       II     944       II     944 |                                                                                                    |                  | <ul> <li>% </li> <li>% Web Bri</li> <li>940783</li> <li>940783</li> <li>940793</li> <li>940793</li> <li>940798</li> <li>940803</li> <li>940803</li> <li>940813</li> <li>940813</li> <li>940823</li> <li>940828</li> <li>940833</li> <li>940838</li> <li>940843</li> <li>940853</li> <li>940853</li> <li>940858</li> </ul>                                                                                                    |                                       | Internet                                                                                                    | ► con                                | 臣<br>trel<br>癸 • <     | 3 Web                                                                                                    | a Java                                                                                                    |
|          | Edit         Wavigate           CottonC         CottonC           I         944           I         944                                                                                                    | Segridh     Segridh     S                                                                                                    | Project         Bit           Image: Second second secon                                                                                                    | m Window                                                                                                    |                | CRING<br>CRING<br>94078<br>94078<br>94078<br>94079<br>94080<br>94080<br>94080<br>94080<br>94080<br>94081<br>94082<br>94083<br>94083<br>94083<br>94083<br>94084<br>94084<br>94084<br>94084<br>94084<br>94084<br>94084<br>94084<br>94084<br>94084                                                                                                    | Image: state state                                                                                                    | I     944       Γ     944       Γ     944                                                     |                                                                                                    |                  | <ul> <li>♥     <li>♥      <li>♥     </li> <li>♥      <li>♥     </li> <li>♥     </li> <li>♥      </li> <li>♥     </li> <li>♥     </li> <li>♥      </li> <li>♥      </li> <li>♥      </li> <li>♥      </li> <li>♥     </li> <li>♥      </li> <li>♥      </li> </li> </li> </li></li></li></li></li></li></li></li></li></li></li></li></li></li></li></li></li></li></li></li></li></li></li></li></li></li></li></li></li></li></li></li></li></li></li></li></li></li></li></li></li></li></li></li></li></li></li></li></li></li></li></ul>                                                                                                    |                                       | IottonC                                                                                                    |                                      | 탄 trol<br>홋 · · 〈      | 3 web a and a second second secon | son la construction de la construction de la constr |
|          | Edit         Wavigate           CottonC         Image: CottonC           Image: CottonC         Image: CottonC           Image: CottonC         Image: Cotto                                                                                                    | Segridh     Segridh     S                                                                                                    | Project         Bit           Image: Second second secon                                                                                                    | n Window<br>CCR_INV<br>rvoiceReque<br>34U780<br>340785<br>340805<br>340805<br>340805<br>340805<br>340835<br>340835<br>340835<br>340840<br>340835<br>340845<br>340845<br>340855                                                                                                    |                | CRING<br>CRING<br>94078<br>94078<br>94078<br>94079<br>94080<br>94080<br>94080<br>94080<br>94081<br>94082<br>94083<br>94084<br>94084<br>94084<br>94084<br>94084<br>94084<br>94084<br>94085<br>94085                                                                                                    | Image: state state                                                                                                    | I     944       I     944                                                                     |                                                                                                    |                  | <ul> <li>♥     <li>♥      <li>♥     <li>♥     </li> <li>♥      <li>♥     </li> <li>♥      </li> <li>♥      </li> <li>♥     </li> <li>♥     </li> <li>♥     </li> <li>♥      </li> <li>♥      </li> <li>♥</li></li></li></li></li></li></li></li></li></li></li></li></li></li></li></li></li></li></li></li></li></li></li></li></li></li></li></li></li></li></li></li></li></li></li></li></li></li></li></li></li></li></li></li></li></li></li></li></li></li></li></li></ul>                                                                                                    |                                       | TottonC                                                                                                    |                                      | Ef trol<br>♥ • <       | ¥ web á<br><sup>**</sup> 10<br>⇒ ⇔ ■                                                                                                    | * Java                                                                                                    |
|          | Edit         Wavigate           CottonC         CottonC           I         944           I         944                                                                                                    | Segridh     Segridh     S                                                                                                    | Project         Bit           Image: Second second secon                                                                                                    | m Window                                                                                                    |                | CRINV<br>CRINV<br>94078<br>94078<br>94078<br>94079<br>94080<br>94080<br>94080<br>94080<br>94080<br>94081<br>94082<br>94083<br>94083<br>94083<br>94083<br>94083<br>94084<br>94084<br>94084<br>94084<br>94084<br>94084<br>94084<br>94084                                                                                                    | Image: state state                                                                                                    | I     944       □     944       □     944       □     944       □     944       □     944       □     944       □     944       □     944       □     944       □     944       □     944       □     944       □     944       □     944       □     944       □     944       □     944       □     944       □     944                                                                     |                                                                                                    |                  | <ul> <li>♥     <li>♥      <li>♥     <li>♥     </li> <li>♥      </li> <li>♥     </li> <li>♥     </li> <li>♥     </li> <li>♥     </li> <li>♥     </li> <li>♥     </li> <li>♥      </li> <li>♥      </li> <lp>♥      </lp></li> <li>♥      </li> <li>♥      </li> <lp>♥      </lp></li> <li>♥      </li> <li>♥      </li> <li>♥      </li> <li>♥      </li> </li> <td></td><td>TottonC</td><td></td><td>Ef trol<br/>♥ • &lt;</td><td>3 web a a state of a state of</td><td>sval t</td></li></li></li></li></li></li></li></li></li></li></li></li></li></li></li></li></li></li></li></li></li></li></li></li></li></li></li></li></li></li></li></li></li></li></li></li></li></li></li></li></li></li></li></li></li></li></li></ul> |                                       | TottonC                                                                                                    |                                      | Ef trol<br>♥ • <       | 3 web a a state of a state of | sval t                                                                                                    |
|          | Edit         Wavigate           CottonC         CottonC           I         944           I         944                                                                                                    | Segridh     Segridh     S                                                                                                    | Project         Bit           Image: Second second secon                                                                                                    | m Window                                                                                                    |                | CRING<br>CRING<br>94078<br>94078<br>94078<br>94079<br>94080<br>94080<br>94080<br>94080<br>94080<br>94080<br>94081<br>94082<br>94083<br>94083<br>94084<br>94084 | Image: style style                                                                                                    | I     944       □     944       □     944       □     944       □     944       □     944       □     944       □     944       □     944       □     944       □     944       □     944       □     944       □     944       □     944       □     944       □     944       □     944       □     944       □     944       □     944                                                     |                                                                                                    |                  | <ul> <li>♥ ↓ ↓ ↓ ↓ ↓ ↓ ↓ ↓ ↓ ↓ ↓ ↓ ↓ ↓ ↓ ↓ ↓ ↓ ↓</li></ul>                                                                                                    |                                       | IottonC                                                                                                    |                                      | Ef trol<br>♥ • <       | 3 web a a state of a state of | sval i                                                                                                    |
|          | Edit Navigates                                                                                                    | a)         Segreh           a)         Segreh           a)         Call           a)         Call           b)         Call           b)         Call           b)         Call           b)         Call           c)         Call           c) <td>Project Bu<br/>Serviet/CCRI<br/>/serviet/CCRI<br/>/serviet/C</td> <td>n Window<br/>CCR_INV<br/>rvoiceReque<br/>34U780<br/>34U785<br/>340795<br/>340805<br/>340805<br/>340815<br/>340805<br/>340835<br/>340845<br/>340845<br/>340855<br/>340855</td> <td></td> <td>CRInve<br/>CRInve<br/>Joan<br/>94078<br/>94078<br/>94079<br/>94079<br/>94079<br/>94079<br/>94079<br/>94079<br/>94079<br/>94079<br/>94079<br/>94079<br/>94079<br/>94079<br/>94080<br/>94080<br/>94000<br/>94080<br/>94080<br/>94000<br/>94080<br/>940000000000</td> <td>i     i       31     -       36     -       37     -       36     -       37     -       36     -       37     -       36     -       31     -       36     -       31     -       36     -       31     -       36     -       37     -       38     -       39     -       36     -       37     -       38     -       39     -       36     -       37     -       38     -       39     -       39     -       39     -       39     -       31     -       32     -       33     -       36     -       37     -       38     -       39     -       31     -       32     -       33     -       34     -       36     -       37     -       38     -       39     -       31<td>I     944       I     944       I     944</td><td>Q</td><td></td><td><ul> <li>♥ ↓ ↓ ↓ ↓ ↓ ↓ ↓ ↓ ↓ ↓ ↓ ↓ ↓ ↓ ↓ ↓ ↓ ↓ ↓</li></ul></td><td>· · · · · · · · · · · · · · · · · · ·</td><td>Internet in the second second se</td><td></td><td>Ef trol<br/>♥ • &lt;</td><td>3 web å<br/><sup>3</sup>10<br/>⇒ ⇒ ■</td><td>sva java</td></td> | Project Bu<br>Serviet/CCRI<br>/serviet/CCRI<br>/serviet/C                                                                                                 | n Window<br>CCR_INV<br>rvoiceReque<br>34U780<br>34U785<br>340795<br>340805<br>340805<br>340815<br>340805<br>340835<br>340845<br>340845<br>340855<br>340855                                                                                                    |                | CRInve<br>CRInve<br>Joan<br>94078<br>94078<br>94079<br>94079<br>94079<br>94079<br>94079<br>94079<br>94079<br>94079<br>94079<br>94079<br>94079<br>94079<br>94080<br>94080<br>94000<br>94080<br>94080<br>94000<br>94080<br>940000000000                                                                 | i     i       31     -       36     -       37     -       36     -       37     -       36     -       37     -       36     -       31     -       36     -       31     -       36     -       31     -       36     -       37     -       38     -       39     -       36     -       37     -       38     -       39     -       36     -       37     -       38     -       39     -       39     -       39     -       39     -       31     -       32     -       33     -       36     -       37     -       38     -       39     -       31     -       32     -       33     -       34     -       36     -       37     -       38     -       39     -       31 <td>I     944       I     944       I     944</td> <td>Q</td> <td></td> <td><ul> <li>♥ ↓ ↓ ↓ ↓ ↓ ↓ ↓ ↓ ↓ ↓ ↓ ↓ ↓ ↓ ↓ ↓ ↓ ↓ ↓</li></ul></td> <td>· · · · · · · · · · · · · · · · · · ·</td> <td>Internet in the second second se</td> <td></td> <td>Ef trol<br/>♥ • &lt;</td> <td>3 web å<br/><sup>3</sup>10<br/>⇒ ⇒ ■</td> <td>sva java</td> | I     944       I     944                                                     | Q                                                                                                    |                  | <ul> <li>♥ ↓ ↓ ↓ ↓ ↓ ↓ ↓ ↓ ↓ ↓ ↓ ↓ ↓ ↓ ↓ ↓ ↓ ↓ ↓</li></ul>                                                                                                    | · · · · · · · · · · · · · · · · · · · | Internet in the second second se |                                      | Ef trol<br>♥ • <       | 3 web å<br><sup>3</sup> 10<br>⇒ ⇒ ■                                                                                                    | sva java                                                                                                    |
|          | Edit Navigates                                                                                                    | a)         Segrith           (a)         (b)           (c)         (c)           (c)         (c)           (c) <td>Project Bu<br/>Serviet/CCRI<br/>/serviet/CCRI<br/>/serviet/CCRI<br/>/<br/>/<br/>/<br/>/<br/>/<br/>/<br/>/<br/>/<br/>/<br/>/<br/>/<br/>/<br/>/</td> <td>n Window<br/>CCR_INV<br/>rvoiceReque<br/>34U780<br/>34U785<br/>340790<br/>340805<br/>340805<br/>340805<br/>340835<br/>340845<br/>340845<br/>340855<br/>340855<br/>340855</td> <td></td> <td>CRInve<br/>CRInve<br/>94078<br/>94078<br/>94079<br/>94079<br/>94079<br/>94079<br/>94079<br/>94079<br/>94079<br/>94079<br/>94079<br/>94079<br/>94079<br/>94079<br/>94079<br/>94080<br/>94080<br/>94081<br/>94084<br/>94084<br/>94084<br/>94084<br/>94085<br/>94085<br/>94085</td> <td>Image: style style</td> <td>I     944       I     944       I     944</td> <td>Q</td> <td></td> <td><ul> <li>♥     <li>♥     </li> <li>♥     <li>♥     </li> <li>♥      <li>♥     </li> <li>♥      </li> <li>♥     </li> <li>♥     </li> <li>♥     </li> <li>♥      </li> <li>♥      </li> <li>♥     </li> <li>♥      </li> <li>♥      </li> </li> <li>♥      <td></td><td>LottonC</td><td></td><td>Ef trol<br/>♥ • &lt;</td><td>web å</td><td>sval i</td></li></li></li></li></li></li></li></li></li></li></li></li></li></li></li></li></li></li></li></li></li></li></li></li></li></li></li></li></li></li></li></li></li></li></li></li></li></li></li></li></li></li></li></li></li></li></ul></td>                                                                                                    | Project Bu<br>Serviet/CCRI<br>/serviet/CCRI<br>/serviet/CCRI<br>/<br>/<br>/<br>/<br>/<br>/<br>/<br>/<br>/<br>/<br>/<br>/<br>/                                                                                                    | n Window<br>CCR_INV<br>rvoiceReque<br>34U780<br>34U785<br>340790<br>340805<br>340805<br>340805<br>340835<br>340845<br>340845<br>340855<br>340855<br>340855                                                                                                    |                | CRInve<br>CRInve<br>94078<br>94078<br>94079<br>94079<br>94079<br>94079<br>94079<br>94079<br>94079<br>94079<br>94079<br>94079<br>94079<br>94079<br>94079<br>94080<br>94080<br>94081<br>94084<br>94084<br>94084<br>94084<br>94085<br>94085<br>94085                                                                                                    | Image: style style                                                                                                    | I     944       I     944                                     | Q                                                                                                    |                  | <ul> <li>♥     <li>♥     </li> <li>♥     <li>♥     </li> <li>♥      <li>♥     </li> <li>♥      </li> <li>♥     </li> <li>♥     </li> <li>♥     </li> <li>♥      </li> <li>♥      </li> <li>♥     </li> <li>♥      </li> <li>♥      </li> </li> <li>♥      <td></td><td>LottonC</td><td></td><td>Ef trol<br/>♥ • &lt;</td><td>web å</td><td>sval i</td></li></li></li></li></li></li></li></li></li></li></li></li></li></li></li></li></li></li></li></li></li></li></li></li></li></li></li></li></li></li></li></li></li></li></li></li></li></li></li></li></li></li></li></li></li></li></ul>                                                                                                    |                                       | LottonC                                                                                                    |                                      | Ef trol<br>♥ • <       | web å                                                                                                    | sval i                                                                                                    |

After the buyer selects the bales and clicks the Build Request button, a screen displays the bales are eligible for invoicing and any errors. The buyer can create the invoice with the eligible bales or cancel and return to the criteria screen.

| © J2EE - Web Browser - IBM F                                     | Rational Software Develop                      | ment Platform             |               |                               |       |                    |          |        |   |
|------------------------------------------------------------------|------------------------------------------------|---------------------------|---------------|-------------------------------|-------|--------------------|----------|--------|---|
| <u>File E</u> dit <u>N</u> avigate Se <u>a</u> rch <u>P</u> roje | ct <u>R</u> un <u>W</u> indow <u>H</u> elp     |                           |               |                               |       |                    |          |        |   |
| 🗈 - 🔚 🗅   🚳 🗃 🖬                                                  | 📽 💰 ] 😰 ] 陷 🎎 ]                                | 않 않   🎋 • 🔿 • 😪 ·         | - 💁 - 🗋 🕭 🦂   | 2   ♥⇒ ⇔ →                    |       | E*                 | 🍛 Web    | 🀉 Java | » |
| CottonC CCR_INV                                                  | CCR_INV CCR                                    | Unvo 0 CTN_CAT            | CCRInvo       | 🛞 Web Bro 🗙 🔎 Cott            | tonC  | control            | »10      |        | 8 |
| http://165.221.15.185/9080/cervle                                | t/CCRIpypiceRequest2pame=ya                    | lidate                    |               |                               | _     |                    | <u> </u> | ■ .⊛   |   |
| nttp://103.221.13.103.9000/servie                                |                                                | tes department of At      | anculture     |                               |       |                    |          | 🔲 🕸.   |   |
| Pe S                                                             | Cotto                                          | on Online                 | Proce         | ssing Syst                    | em    |                    |          |        |   |
| 3                                                                |                                                |                           |               |                               |       |                    |          |        |   |
| CCR Invoice Reques                                               | st                                             |                           |               |                               |       |                    |          |        |   |
| Today's Date: Thu, Oct 25, 3                                     | 2007 at 01:08 PM                               |                           |               |                               |       |                    |          |        |   |
| Criteria: (Crop Year = 2007                                      | Gin Code = 40856, State/C                      | ounty Code = 29/155, Loan | Number = 0000 | 4, Payoff Date =              |       |                    |          |        |   |
| Gin Tag Range:{Gin Tag Nu                                        | = MTHESEAM}<br>mber = 940604, 940606, 94       | 40619,940621,940623}      |               |                               |       |                    |          |        |   |
|                                                                  |                                                |                           |               |                               |       |                    |          |        |   |
| Total bale count in requested<br>Bale count in range meeting     | I range: {5}<br>criteria and eligible for invo | icing: (A)                |               |                               |       |                    |          |        |   |
| If this count is incorrect, clic                                 | <u>k here</u> to go back and char              | ige criteria information. |               |                               |       |                    |          |        |   |
| Gip Code                                                         | Gin Tag Number                                 | Eligible for Invoicing    |               | Frrore                        |       |                    |          |        |   |
| 40856                                                            | 0940604                                        | YES                       |               | Enois                         |       |                    |          |        |   |
| 40856                                                            | 0940606                                        | YES                       |               |                               |       |                    |          |        |   |
| 40856                                                            | 0940619                                        | YES                       | -             |                               |       |                    |          |        |   |
| 40856                                                            | 0940621                                        | NO                        | - EAD INDICAT | OR IS NOT SET TO YES          |       |                    |          |        |   |
| 40856                                                            | 0940623                                        | YES                       |               |                               |       |                    |          |        |   |
|                                                                  |                                                |                           |               |                               |       |                    |          |        |   |
|                                                                  |                                                |                           |               |                               |       |                    |          |        |   |
|                                                                  | Create Invoice                                 | with eligible bales       | Cancel        | and return to criteria screen | ı     | 1                  |          |        |   |
|                                                                  |                                                |                           |               |                               |       | _                  |          |        |   |
|                                                                  |                                                |                           |               |                               |       |                    |          |        |   |
| CUR_INVCREQ_110                                                  |                                                |                           |               |                               |       |                    |          |        | ~ |
| Done                                                             |                                                |                           |               |                               |       |                    |          |        |   |
|                                                                  |                                                |                           |               |                               | Build | ling workspace: (3 | 9%)      |        | ĕ |

# CCR Acknowledgment Error description:

| Error Description                            |
|----------------------------------------------|
| BALE NOT FOUND                               |
| MULTIPLE BALES FOUND MATCHING CRITERIA       |
| BALE TRANSFER IN PROGRESS                    |
| BALE NOT UNDER LOAN                          |
| BALE CURRENTLY HAS A CCR PROCESS IN PROGRESS |
| EAD INDICATOR IS NOT SET TO YES              |
| AWP RATE NOT FOUND FOR PAYOFF DATE           |
| NO RCPT FOUND                                |
| CCC NOT HOLDER                               |
| TRANSACTION ERRORS                           |
| NOT UPLAND COTTON                            |
| NOT COUNTY LOAN                              |
| CLASSING ERRORS                              |
| NO VALID HOLDER                              |
| PAYOFF DATE AFTER LOAN MATURITY DATE         |
| PAYOFF DATE BEFORE LOAN DISBURSEMENT DATE    |
| NO VALID EAD HOLDER                          |
| MIXED TRANSFER TERMINATIONS WITH REGULAR CCR |

Once the request is submitted, a confirmation screen is displayed stating the request has been submitted for invoicing. The print button will allow printing of the confirmation screen and the Return to criteria screen button returns the user to the CCR Invoice Criteria screen.

| 🤋 JZEE - CCRInvcCreationConfirmation.htm - IBM Rational Software Development Platform                                                                                                    |
|----------------------------------------------------------------------------------------------------|
| jle Edit Toolbar Page Iools Navigate Search Project Run Window Help                                                                                                    |
| 🛅 + 🔜 🗁 📑 📽 🛯 😂 🌒 📓 👘 🏶 🛛 😂 🕸 🖉 🕸 + 💽 + 💽 + 🚱 + 🖉 - 🏷 - 🏷 - 😫 🕲 Web 🐉 Java                                                                                                    |
| CCR INV DCCR INV DCCRInvo DCTN CAT DCCRInvo Wweb Bro DCottonC DCCRInvo X Control *10                                                                                                    |
| CCRInvcCreationConfirmation.htm - Invine Verification                                                                                                    |
| S Cotton Online Processing System                                                                                                    |
| CCR Invoice Request Confirmation                                                                                                    |
| Today's Date: Thu, Oct 25, 2007 at 01:08 PM<br>Criteria;(Crop Year = 2007, Gin Code = 40856, State/County Code = 29/155, Loan Number = 00004, Payoff Date =<br>10/25/2007, EAD Holder Id = MTHESEAM)<br>Gin Tag Range;(Gin Tag Number = 940604, 940606, 940619, 940621, 940623) |
|                                                                                                    |
| Worklist Number: 1256789                                                                                                    |
| An email will be sent when the invoice creation has been completed. If you have any questions, please call (816) 926-1533.                                                                                                    |
|                                                                                                    |
| Gin Code Gin Lag Number Eligible for Invoicing Errors                                                                                                    |
| 40856 0940604 YES                                                                                                    |
| 40856 0940606 YES                                                                                                    |
| 40866 U940F19 YES                                                                                                    |
| 40856 U940621 NO - EAD INDICATOR IS NOT SET TO YES                                                                                                    |
| AU366 U94U623 YES                                                                                                    |
|                                                                                                    |
|                                                                                                    |
| Return to criteria screen Print                                                                                                    |
|                                                                                                    |
| Decine Source Decideu                                                                                                    |

.

#### **Invoice Review**

COPS will send an email to the buyer when the invoice is created and ready to be paid.

To view the invoice:

- logon on the COPS website
- click on the Invoice Review
- view the CCR invoice
- select Invoice Type of 'Cotton Redemption Invoice'.
- click "List"

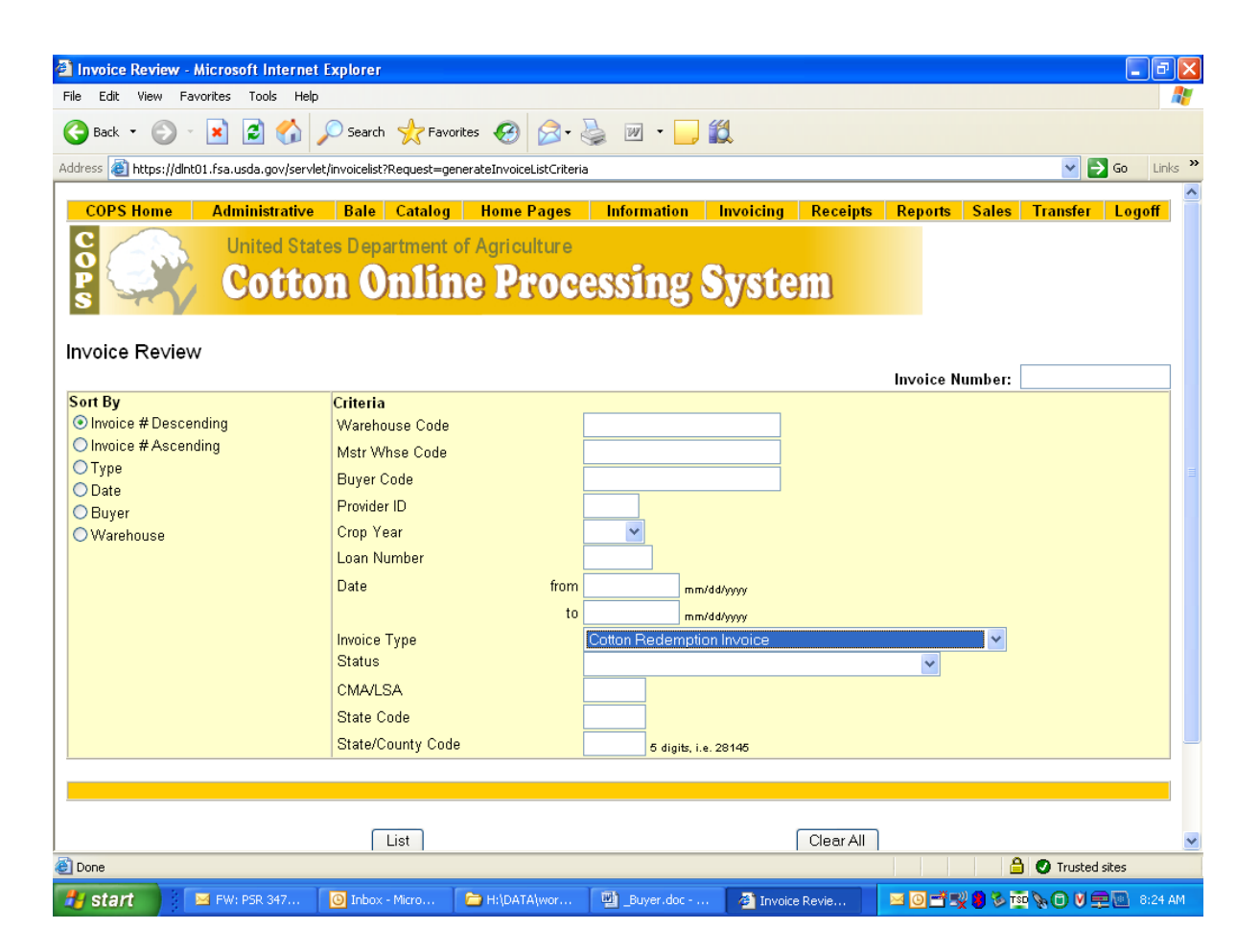

# The Invoice List screen will display the CCR invoices.

To select a CCR invoice to view, click the line number.

| @] I | nvoice                | List - Microsoft Internet E                                | ixplorer                      |                       |                                              |                  |             |                 |           |            | X    |
|------|-----------------------|------------------------------------------------------------|-------------------------------|-----------------------|----------------------------------------------|------------------|-------------|-----------------|-----------|------------|------|
| File | Edit                  | View Favorites Tools He                                    | elp                           |                       |                                              |                  |             |                 |           |            |      |
| G    | Back ·                | 🕤 · 🖹 🗟 🏠                                                  | Search 🥎 Fay                  | vorites 🚱 🔗 -         | 🎍 🗹 - 🗾 🎎                                    |                  |             |                 |           |            |      |
| Add  | ress 🛃                | https://upland.dev.sc.egov.usd                             | la.gov:403/servlet/invoice    | list?Request=generate | InvoiceList&Field Invoice Number=            | &Invoice Sortby= | =Invoice Nu | umber Descendir | ig&Field  | 🔁 Go Lin   | ks » |
| k    |                       | CULL                                                       |                               | IC FIU                | coonig oyo                                   | UCIII            | _           | -               |           |            | ^    |
| In   | voice                 | List                                                       |                               |                       |                                              |                  |             |                 |           |            |      |
|      |                       |                                                            |                               |                       |                                              |                  |             |                 |           |            |      |
| In   | voice L               | ist Criteria:                                              |                               |                       |                                              |                  |             |                 |           |            | , =  |
| In   | voice Ty              | pe = Cotton Redemption                                     | C                             |                       |                                              |                  |             |                 |           |            |      |
| - DC | oned by<br>Ital Invoi | : Invoice_ivumber_Descend<br>ces in List: 944, Total Invoi | 1ing<br>ice Amount: 414-220-1 | 121.84                |                                              |                  |             |                 |           |            |      |
| 10   | itar myo              | Ces In List. 044, Total Invol                              | ce Amount: 414,220,1          | 121.04                |                                              |                  |             |                 |           |            |      |
| 0    | lick Lir              | e No. to Display the Invoic                                | e and where applicab          | le click Invoice Nu   | mber to Download the Invoice                 | 9                |             |                 |           |            |      |
|      | no No                 | Invoice Number                                             | Creation Date                 | Туре                  | Statue                                       | WHSE/Buyer       | St/Coty     | Loan            | Counte    | Invoice    |      |
|      | ne no.                | moore number                                               | Creation Date                 |                       | Status                                       | Provider         | secility    | Loan            | counts    | Total Amt  |      |
|      | 1                     | 200800000156                                               | 02/15/2008                    | CR                    | Paid                                         | Buyer 8000       | 1           | n/a             | 344       | 97305.25   |      |
|      | 2                     | 2008000000155                                              | 02/06/2008                    | CR                    | Awaiting Payment                             | Buyer 8000       | 1           | n/a             | 2         | 567.77     |      |
|      | 3                     | 2008000000154                                              | 02/05/2008                    | CR                    | Awaiting Payment                             | Buyer 8000       | 1           | n/a             | 1         | 203.36     |      |
|      | 4                     | 2008000000153                                              | 02/05/2008                    | CR                    | Awaiting Payment                             | Buyer 8000       | 1           | n/a             | 1         | 203.36     |      |
|      | 5                     | 2008000000152                                              | 01/24/2008                    | CR                    | Paid                                         | Buyer 8000       | 1           | n/a             | 2         | 585.11     |      |
|      | <u>6</u>              | 2008000000151                                              | 12/19/2007                    | CR                    | Canceled                                     | Buyer 8000       | 1           | n/a             | 52        | 14211.27   |      |
|      | <u>Z</u>              | 2008000000150                                              | 12/12/2007                    | CR                    | Canceled                                     | Buyer 8087       | 1           | n/a             | 18        | 5167.83    |      |
|      | 8                     | 2008000000149                                              | 12/12/2007                    | CR                    | Canceled                                     | Buyer 8087       | 1           | n/a             | 23        | 6584.39    |      |
|      | 9                     | 2008000000148                                              | 12/12/2007                    | CR                    | Canceled                                     | Buyer 8087       | 1           | n/a             | 21        | 6154.91    |      |
|      | <u>10</u>             | 2007000001628                                              | 11/30/2006                    | CR                    | Paid, Refund Due and/or<br>Receipts Released | Buyer 8126       | /           | n/a             | 4100      | 819062.60  |      |
|      | <u>11</u>             | <u>200700000047</u>                                        | 09/27/2007                    | CR                    | Paid                                         | Buyer 8000       | 1           | n/a             | 4         | 757.10     |      |
|      | <u>12</u>             | 200700000046                                               | 09/27/2007                    | CR                    | Paid, Refund Due and/or<br>Receipts Released | Buyer 8000       | /           | n/a             | 9         | 1596.06    |      |
|      | <u>13</u>             | <u>200700000045</u>                                        | 09/27/2007                    | CR                    | Paid                                         | Buyer 8000       | 1           | n/a             | 2         | 284.24     |      |
|      | <u>14</u>             | <u>200700000044</u>                                        | 09/27/2007                    | CR                    | Paid                                         | Buyer 8000       | 1           | n/a             | 2         | 398.88     |      |
|      | <u>15</u>             | 200700000043                                               | 09/27/2007                    | CR                    | Paid                                         | Buyer 8000       | 1           | n/a             | 9         | 1908.72    |      |
|      | <u>16</u>             | 200700000042                                               | 09/27/2007                    | CR                    | Paid, Refund Due and/or<br>Receipts Released | Buyer 8000       | /           | n/a             | 2         | 398.94     |      |
|      | <u>17</u>             | <u>200700000041</u>                                        | 09/27/2007                    | CR                    | Paid                                         | Buyer 8000       | 1           | n/a             | 3         | 531.89     |      |
|      | 18                    | 200700000040                                               | 09/27/2007                    | CR                    | Paid                                         | Buyer 8000       | 1           | n/a             | 1         | 142.95     | ~    |
| ē 1  | one                   |                                                            |                               |                       |                                              |                  |             |                 | 🔒 🕑 Trust | ted sites  |      |
| 4    | star                  | EW: PSR 347                                                | Inhox - Micro                 | H:iDATAiwor           | 🔊 Buver.doc 🦓                                | Invoice List     |             | a 🛋 💷 🍙 🗞       |           | 1 🗭 💽 8:26 | AM   |

#### **CCR Invoice Collection Letter**

The CCR Invoice Collection Letter will be displays the information about the Centralized Cotton Redemption (CCR) invoice. The letter contains the buyer's name and address. It also contains an acknowledgement with the date of invoice creation, the number of bales along with their State and County or LSA, the amount due for the invoice, information required for the wire transfer of funds to pay the invoice, the buyer's code, a schedule number, and the invoice number.

| CCR Collection Letter - M           | icrosoft Internet Explorer               |                                                                           | _ <u>8</u> ×                                     |                           |          |
|-------------------------------------|------------------------------------------|---------------------------------------------------------------------------|--------------------------------------------------|---------------------------|----------|
| Eile Edit Yiew Favorites            | Iools Help                               |                                                                           |                                                  |                           |          |
| 🕞 Back - 🕑 - 💌                      | 💈 🏠 🔎 Search 🤺 Favorite                  | s 🜒 Media 🧭 🔗 🌭 🗑 + 📙                                                     |                                                  |                           |          |
| Address 🙋 https://devnt01.fr        | sa.usda.gov:402/servlet/ccrinvc?Request= | generateCCRLetter&FiscalYear=2005&InvcNbr=000000618                       | 🗾 🔁 Go Links »                                   |                           |          |
| COPS Home                           | Administrative Bale                      | Home Pages Information Invoicing Receipts                                 | Reports Sales Logoff                             |                           |          |
| P<br>S                              | Cotton Onlin                             | e Processing System                                                       |                                                  |                           |          |
|                                     |                                          | Fam Service Agency<br>P.O. Box 419205<br>Kansas City, MO 64141-6205       |                                                  |                           |          |
| Company Name:                       | BUYER                                    |                                                                           |                                                  |                           |          |
| Address:                            | test<br>b TN 66666                       |                                                                           |                                                  |                           |          |
|                                     | D, IN 00000                              |                                                                           |                                                  |                           |          |
| This invoice and attached           | bale listing acknowledges your invo      | ice creation on 12/17/2004 to redeem 14 bales of cotton from the follow   | ing county:                                      |                           |          |
| CROCKETT                            | Tennessee                                |                                                                           |                                                  |                           |          |
| The bales will be released          | TCR Collection Letter - Microso          | ft Internet Explorer                                                      |                                                  |                           | -<br>₽ X |
| information will delay reco         | File Edit View Favorites Top             | ls Help                                                                   |                                                  |                           | <u>.</u> |
| Amount Due:                         | 🚱 Back + 🜍 + 💌 😰 (                       | 🍐 🔎 Search 🤺 Favorites 🜒 Media 🥝 🍰 🥁 💹                                    | • 📃                                              |                           |          |
| Payment Due Date:                   | Address 🙆 https://devnt01.fsa.usd        | a.gov:402/servlet/ccrinvc?Request=generateCCRLetter&FiscalYear=2005&InvcN | br=000000618                                     | 🔽 🄁 Go 🛛 Link             | ks »     |
| Information required for th         | CROCKETT                                 | Tennessee                                                                 |                                                  |                           | <b></b>  |
| ABA Number                          | The bales will be released when          | the wire transfer of the amount shown is complete and <b>your buye</b>    | r code and schedule number are provide           | d. Failure to provide all |          |
| Bank Name<br>Business Eurotion Code | information will delay recording         | the payment and the release of the bales. The date of the wire trans      | ster must be <b>no later than</b> the payment du | .e date.                  |          |
| Beneficiary                         | Amount Due:                              | \$ 2507.91                                                                |                                                  |                           |          |
|                                     | Payment Due Date:                        | 12/17/2004                                                                |                                                  |                           |          |
| E Done                              |                                          |                                                                           |                                                  |                           |          |
|                                     | Information required for the wire        | transfer of funds to the Commodity Credit Corporation follows:            |                                                  |                           |          |
|                                     | ABA Number                               | 0210-3000-4                                                               |                                                  |                           | _        |
|                                     | Bank Name                                | Treasury, NYC                                                             |                                                  |                           |          |
|                                     | Business Function Code                   | CTR                                                                       |                                                  |                           |          |
|                                     | Beneficiary                              | Commodity Credit Corp.                                                    |                                                  |                           |          |
|                                     |                                          | Washington, DC 20250-0581                                                 |                                                  |                           |          |
|                                     | Agency Location Code                     | 00004992                                                                  |                                                  |                           |          |
|                                     | Certificate/Invoice Number               | 2005000000618                                                             |                                                  |                           |          |
|                                     | OBI                                      | CCR/200500000618/A346                                                     |                                                  |                           |          |
|                                     | Buyer Code                               | 8000                                                                      |                                                  |                           |          |
|                                     | Schedule Number                          | A346                                                                      |                                                  |                           |          |
|                                     |                                          |                                                                           |                                                  |                           |          |
|                                     |                                          |                                                                           |                                                  |                           | 1        |
|                                     |                                          |                                                                           |                                                  |                           |          |
|                                     |                                          | In unice Dataile Itemized Activity                                        | Do mont History                                  |                           |          |
|                                     |                                          | Invoice Details Itemized Adivity                                          | Payment history                                  |                           |          |
|                                     |                                          |                                                                           |                                                  |                           |          |
|                                     |                                          |                                                                           |                                                  |                           |          |
|                                     | B CCB 100                                |                                                                           |                                                  |                           |          |
|                                     |                                          |                                                                           |                                                  |                           | -        |
|                                     | Done                                     |                                                                           |                                                  | 🔒 🔮 Internet              | <u>•</u> |

# Canceling the CCR invoice

The Buyer may cancel a CCR invoice prior to payment being received. When the invoice is canceled, the bales are returned to original status.

| COP   |        |         | :da.gov:402/ | servlet/corinvc?l | Request-build) | CCRBuyerInvcD | etal%Fiscah/ear    | -2006LinvcNbr-000      | 0001636Adild+9145                                                                                               | 06Poc_Id=06From_P | Payment=%3C%21- | - 🔁 Go    |
|-------|--------|---------|--------------|-------------------|----------------|---------------|--------------------|------------------------|----------------------------------------------------------------------------------------------------|-------------------|-----------------|-----------|
|       | S Hon  | 10      | Admin        | istrative         | Bale           | Home P        | ages               | Information            | Involcing                                                                                                    | Receipt           | s Reports       | Logo      |
| 1     | -      | 3 1     | United St    | tates Depa        | rtment of      | Agricultu     | re                 |                        |                                                                                                    |                   |                 |           |
| 5     | 3      | 0       | Cott         | on O              | nlin           | e Pro         | Cess               | ing Sy                 | stem                                                                                                    |                   |                 |           |
| 1     | TTO    | V       | ~~~          |                   |                |               | ~~~~               |                        |                                                                                                    |                   |                 |           |
| tton  | Red    | emptio  | n Buyer      | Invoice D         | etail          |               |                    |                        |                                                                                                    |                   |                 | Page: 1 c |
|       |        |         |              |                   |                |               |                    |                        |                                                                                                    |                   |                 | 1.73      |
|       |        |         | _            |                   |                | Incoles       |                    |                        |                                                                                                    |                   |                 |           |
| ice : | Status | Buyer I | d (          | Company Na        | me             | Microsoft In  | Total Rala         | e Inue Anst            | A.di Invc Amt                                                                                                   | Total Amt Due     | Payoff Date     | AWP Rat   |
| wait  | ing    | 8000    | PF           | WILSON CO         | TTON 2         | PHOTOSOFT III | Contract Composite |                        | 1.00                                                                                                    | 293.32            | 05/31/2006      | 0.4102    |
| 'aym  | ent    |         |              | BUTERS            |                | 2 Au          | e you sure you     | want to cancel this in | voice?                                                                                                    |                   |                 |           |
| L     | an     |         | 140          |                   | 01-04          | -             |                    |                        | 0                                                                                                    |                   | Transaction     | D         |
| N     | lbr    | stenty  | whise Cd     | whise Repr        | Gin Ca         |               | OK                 | Cancel                 | Detail A                                                                                                    | nt Holder Id      | Туре            | Kepay Iy  |
| 00    | 001    | 48/215  | 349527       | 501010            | 5000           |               |                    |                        | 46.66                                                                                                    | M374037           | Certificate     | -         |
| 00    | 001    | 48/215  | 349527       | 501011            | 5000           | 501011        | 146.66             | 0.00                   | 146.66                                                                                                    | M374037           | Certificate     |           |
|       |        |         |              |                   |                |               |                    |                        |                                                                                                    |                   |                 | Page: 1 d |
|       |        |         |              |                   |                |               |                    |                        |                                                                                                    |                   |                 |           |
|       |        |         |              |                   |                |               |                    |                        |                                                                                                    |                   |                 |           |
|       |        |         |              |                   |                |               |                    |                        |                                                                                                    |                   |                 |           |
|       |        |         |              |                   |                |               |                    | Dural to be mine       | List Ge                                                                                                    | nerate Report     |                 |           |
|       |        |         | Ce           | ancel Invoice     | To             | Collection Le | tter               | DECK TO INVOICE        | the second second second second second second second second second second second second second second second se |                   |                 |           |
|       |        |         | Ca           | ancel Invoice     | To             | Collection Le | itter              | BACK TO INVOICE        |                                                                                                    |                   |                 |           |
|       |        |         | Ca           | ancel Invoice     | To             | Collection Le | itter              | Back to involce        |                                                                                                    |                   |                 |           |
|       |        |         | Ca           | ancel Invoice     | To             | Collection Le | itter              | Back to invoice        |                                                                                                    |                   |                 |           |

The CCR Invoice Cancellation Confirmation screen verifies that the invoice is cancelled. An email is created and to the buyer. Email subject will include invoice number, schedule number and cancel date information.

| Cancellation Cor               | nfirmation - Micro               | osoft Internet   | Explorer           |                           |           |                      |             | _ 8 ×     |
|--------------------------------|----------------------------------|------------------|--------------------|---------------------------|-----------|----------------------|-------------|-----------|
| <u>F</u> ile <u>E</u> dit ⊻iew | F <u>a</u> vorites <u>T</u> ools | Help 🖓           | • • • @            | ) 🗈 🖧 🔕 🛙                 | ù 🧭 🖪• é  | ) W -                |             | Links » 🔢 |
| Address 🙋 https://d            | levnt01.fsa.usda.go              | v:403/servlet/c  | crinvc             |                           |           |                      |             | 💌 🤗 Go    |
| COPS Home                      | e Admi                           | nistrative       | Bale               | Information               | Invoicing | Reports              | Sales       | Logoff    |
| COP S                          | United<br>Cot                    | States De<br>ton | epartment<br>Onlit | of Agriculture<br>1e Proc | essing    | <mark>g Sys</mark> t | tem         |           |
| CCR Invoice                    | Cancellatio                      | n Confirm        | nation             |                           |           |                      |             |           |
| Invoice 20040000               | 00064 has been                   | canceled su      | ccessfully:        |                           |           |                      |             |           |
| Invoice status has             | s been changed                   | to Canceled      | (X).               |                           |           |                      |             |           |
| lf you have any                | questions, ple:                  | ase contact:     | 816-926-153        | 3                         |           |                      |             |           |
|                                |                                  |                  |                    |                           |           |                      |             |           |
|                                |                                  |                  | Bai                | ck to Invoice List        |           |                      |             |           |
| B_CCR_120                      |                                  |                  |                    |                           |           |                      |             |           |
| •                              |                                  |                  |                    |                           |           |                      |             |           |
| ど Done                         |                                  |                  |                    |                           |           |                      | 👌 🥝 Interne | ł         |

## **CCR Itemized Activity (before payment)**

After the creation of the CCR Invoice, the "Cotton Redemption Itemized Activity" screen displays information about the invoice. This first line of the itemized activity displays the creation date, payoff date, description of the activity, number of bales on the invoice and amount due on the invoice, followed by a column of the balance.

|                  | temizeu #   | ACCIVICY        | - Microsoft Inter              | net explorer         |                    |                      |                   |              |          |           | 5          |           |
|------------------|-------------|-----------------|--------------------------------|----------------------|--------------------|----------------------|-------------------|--------------|----------|-----------|------------|-----------|
| <u>Eile E</u> o  | lit ⊻iew    | F <u>a</u> vori | tes <u>T</u> ools <u>H</u> elp |                      |                    |                      |                   |              |          |           |            |           |
| G Bad            | k • 🕘       | - 💌             | 2 🏠 🔎                          | 🕽 Search             | worites 🛛 😢 Med    | ia 🧭 🔂-              | 🍓 🗹 - 🔤           |              |          |           |            |           |
| A <u>d</u> dress | 🕘 https:/   | //devnt0        | 1.fsa.usda.gov:402             | /servlet/ccrinvc?Red | quest=buildCCRIten | nizedActivity&Fiscal | /ear=2005&InvcNbr | =00000061    | 8 🔽 🔁 G  | o Links » |            |           |
| COP              | S Home      | Ad              | ministrativo                   | Bale Home P          | ages Inform        | ation Invoici        | na Receinte       | Renorts      | Salas I  | ogoff     | -          |           |
|                  |             | 5               | Initia de Cént                 |                      | uges miorin        |                      | пу песенра        | терота       | 50105 1  | ogon      |            |           |
| Ŏ                | 100         | <u>م</u>        |                                | es Departme          |                    | iture                |                   |              |          |           |            |           |
| s                | Ser         |                 | COTTO                          | n Uni                | ine pi             | ocessi               | ing Sy            | Rei          |          |           |            |           |
|                  |             |                 |                                |                      |                    |                      |                   |              |          |           |            |           |
| 0                |             |                 | ion Nonsimo d                  | 0                    |                    |                      |                   |              |          |           |            |           |
|                  | n Rea       | empti           | ion itemized                   | ACTIVITY             |                    |                      |                   |              |          |           |            |           |
|                  |             |                 |                                | United St            | ates Departmen     | t of Agriculture     |                   |              |          |           |            | -         |
|                  |             |                 |                                |                      | P.O. Box 4192      | 205                  |                   |              |          |           |            |           |
|                  |             |                 |                                | Kan                  | sas City, MO 64    | 141-6205             |                   |              |          |           | Ic 💌 🄁 G   | D Links » |
| Buyer            | Number:     |                 | 8000                           |                      |                    |                      |                   |              |          |           |            |           |
| Comp:            | any Name    | e:              | BUYER                          |                      |                    |                      |                   |              |          |           |            |           |
| Addres           | 5S:         |                 | test<br>b, TN 66666            |                      |                    |                      |                   |              |          | _         | 4          |           |
|                  |             |                 |                                |                      |                    |                      |                   |              |          |           |            |           |
| Certific         | cate/Invoid | ce Num          | ber: 200                       | )5000000618<br>46    |                    |                      |                   |              |          |           |            |           |
| Scried           | ule Numb    | Jer.            | AJ                             | 40                   |                    |                      |                   |              |          |           |            |           |
|                  | Dat         | te              | ltem<br>Description            | Payoff Date          | Bale Count         | AWP Rate             | Amount Due        | CCC          | Balance  |           |            |           |
|                  | 12/17/20    | )04             | Invoice<br>Created             | 12/17/2004           | 14                 | 0.3348               | 2507.91           |              | 2507.91  |           |            |           |
|                  |             |                 |                                |                      |                    |                      |                   |              |          |           |            |           |
|                  |             |                 |                                |                      |                    |                      |                   |              |          |           | alance     |           |
| é                |             | 1               |                                |                      |                    | ····                 |                   |              | Internet | /         | 2507.91    |           |
|                  |             |                 |                                |                      |                    |                      |                   |              |          |           |            |           |
|                  |             | <u> </u>        |                                |                      |                    |                      |                   |              |          |           |            |           |
|                  |             |                 |                                |                      |                    |                      |                   |              |          |           |            |           |
|                  |             |                 |                                |                      | Invoice Details    |                      | Back to Collec    | ction Letter |          |           |            |           |
|                  |             |                 |                                |                      |                    |                      |                   |              |          |           |            |           |
|                  |             |                 |                                |                      |                    |                      |                   |              |          |           |            |           |
|                  |             | B_CCF           | _160                           |                      |                    |                      |                   |              |          |           |            | -         |
|                  |             | Cone Done       |                                |                      |                    |                      |                   |              |          |           | 🌝 Internet | 11.       |

## CCR Itemized Activity (after payment)

After payment of the CCR Invoice, the "Cotton Redemption Itemized Activity" screen displays more information about the invoice. This second line of the itemized activity displays the payment date and payment amount received for the invoice, followed by a column of the balance. A total row appears at the bottom.

|                  | temizeu Activity                 | - Microsore             | пісетнес ехріо                   | rer                                 |                      |                                     |                      |                   |                   |                |         |
|------------------|----------------------------------|-------------------------|----------------------------------|-------------------------------------|----------------------|-------------------------------------|----------------------|-------------------|-------------------|----------------|---------|
| Eile Eo          | dit <u>V</u> iew F <u>a</u> vori | tes <u>T</u> ools       | Help                             | 0                                   |                      | <u> </u>                            |                      |                   |                   |                |         |
| G Bac            | k 🕶 💮 🖌 💌                        | 🛃 🏠                     | ) 🔎 Search                       | 🤆 Favorites                         | Media 🧭              | 🔊 🍓 🖻                               | ] • 📙                |                   |                   |                |         |
| A <u>d</u> dress | 🕘 https://devnt0                 | 1.fsa.usda.g            | ov:402/servlet/cc                | rinvc?Request=buildCC               | RItemizedActivity    | &FiscalYear=2005                    | &InvcNbr=00000       | 0619(🔽 🔁 Go       | Links »           |                |         |
| COP              | S Home Ad                        | ministrativ             | e Bale H                         | ome Pages Inf                       | formation Ir         | waicing Re                          | ceints Reno          | rts Sales L       | nunff 🔺           |                |         |
|                  |                                  | United                  | Chatas Day                       | enter ageo a la                     | ni a ultuma          | inclosing   no.                     | oolbro   Hobo        |                   |                   |                |         |
| Ŏ                | 000                              | United                  | States Dep                       | artment of Agi                      | riculture            |                                     | 0                    |                   |                   |                |         |
|                  | 5                                | COL                     | ton U                            | mine i                              | Proce                | ssing                               | Syste                |                   |                   |                |         |
|                  |                                  |                         |                                  |                                     |                      |                                     |                      |                   |                   |                |         |
|                  |                                  |                         |                                  |                                     |                      |                                     |                      |                   |                   |                |         |
| Cotto            | on Redempt                       | ion Itemi               | ized Activity                    | У                                   |                      |                                     |                      |                   |                   |                |         |
|                  |                                  |                         | U                                | nited States Depart                 | tment of Agricu      | lture                               |                      |                   |                   |                |         |
|                  |                                  | CCR It                  | emized Activity ·                | Form Sonic<br>Microsoft Internet Ex | ce Agency<br>(plorer |                                     |                      |                   |                   |                |         |
|                  |                                  | <u>E</u> ile <u>E</u> d | it <u>V</u> iew F <u>a</u> vorit | es <u>T</u> ools <u>H</u> elp       |                      |                                     |                      |                   |                   |                | -       |
|                  | Number                           | G Back                  | - 🕗 - 📩                          | 😰 🏠 🔎 Sear                          | rch 🤺 Favorites      | ; ≷ Media <table-cell></table-cell> | 9 🔗 🍓                | 🗹 •               |                   |                |         |
| Comp             | any Name:                        | Address                 | https://devnt01                  | .fsa.usda.gov:402/servle            | st/ccrinvc?Request=l | buildCCRItemizedAct                 | tivity&FiscalYear=20 | 005&InvcNbr=00000 | 006198AdrId=91450 | 08Poc_Ic💌 🔁 Go | Links » |
| Addre            | ss:                              |                         |                                  |                                     | Unite                | d States Departm                    | nent of Agricultur   | e                 |                   |                |         |
|                  |                                  |                         |                                  |                                     |                      | Farm Service<br>P.O. Box 4          | Agency<br>19205      |                   |                   |                |         |
| Certifi          | cate/Invoice Num                 | h                       |                                  |                                     | ł                    | Kansas City, MO                     | 64141-6205           |                   |                   |                |         |
| Sched            | lule Number:                     | Buyer                   | Number:                          | 8000                                |                      |                                     |                      |                   |                   |                |         |
|                  |                                  | Compa<br>Addres         | iny Name:                        | BUYER                               |                      |                                     |                      |                   |                   |                |         |
|                  | Date                             | 1 100100                |                                  | b, TN 66666                         |                      |                                     |                      |                   |                   |                |         |
|                  | 42/47/2004                       | Contine                 | -t- (luccione bloom              | ham 200                             | 50000000040          |                                     |                      |                   |                   |                |         |
|                  | 12/17/2004                       | Sched                   | ule Number:                      | A34                                 | 130000000019<br>17   |                                     |                      |                   |                   |                |         |
|                  | 12/17/2004                       | F                       |                                  |                                     |                      |                                     |                      |                   |                   |                |         |
|                  |                                  | H                       | Date                             | Item Description                    | Payoff Date          | Bale Count                          | AWP Rate             | Amount Due        | Amount Paid       | Balance        |         |
| ど Done           |                                  | _                       | 12/17/2004                       | Remittance                          | 12/17/2004           | 14                                  | 0.3348               | 2526.09           |                   | 2526.09        |         |
|                  |                                  |                         | 12/17/2004                       | Received                            |                      |                                     |                      |                   | 2526.09           | 0.00           |         |
|                  |                                  |                         | 12/17/2004                       | Redemption Total                    | 12/17/2004           | 14                                  | 0.3348               | 2526.09           | 2526.09           | 0.00           |         |
|                  |                                  |                         |                                  |                                     |                      |                                     |                      |                   |                   |                |         |
|                  |                                  |                         |                                  |                                     |                      |                                     |                      |                   |                   |                |         |
|                  |                                  |                         |                                  |                                     |                      |                                     |                      |                   | _                 |                |         |
|                  |                                  |                         |                                  | In                                  | voice Details        |                                     | Back to Coll         | ection Letter     |                   |                |         |
|                  |                                  |                         |                                  |                                     |                      |                                     |                      |                   |                   |                |         |
|                  |                                  |                         |                                  |                                     |                      |                                     |                      |                   |                   |                |         |
|                  |                                  | B_CCR_                  | 160                              |                                     |                      |                                     |                      |                   |                   | A Internet     | -       |
|                  |                                  | Cone                    |                                  |                                     |                      |                                     |                      |                   |                   | - I a micinel  |         |

## CCR Itemized Activity (after invoice payment – paid late)

When the payment is not received on the payoff date, the invoice is recalculated and adjustments are made for the difference of the original amount due and the recalculated amount due on the third line. The fourth line shows the refund amount due the buyer.

| 🐴 CCR Ite   | mized Activity -              | Microsoft I      | nternet Explorer                      |                                          |                                                          |                    |                     |                   |                   | _ 8 ×                 |         |
|-------------|-------------------------------|------------------|---------------------------------------|------------------------------------------|----------------------------------------------------------|--------------------|---------------------|-------------------|-------------------|-----------------------|---------|
| Eile Edit   | ¥iew Favorite                 | rs <u>⊺</u> ools | Help                                  |                                          |                                                          |                    |                     |                   |                   | <b>R</b>              |         |
| G Back      | • 🕑 • 💌                       | 2 🏠              | 🔎 Search   📩                          | ° Favorites   😢 Media 🕠                  | છ 🍰 🍣                                                    | 🐨 • 🗾              |                     |                   |                   |                       |         |
| Address     | https://devnt01.              | fsa.usda.gov     | /:402/servlet/ccrinvc?                | Request=buildCCRItemized                 | Activity&FiscalYear=2                                    | 004&InvcNbr=000000 | 1041&AdrId=10065&P  | oc_Id=0&From_Payn | nent=% 💌 🔁 Go     | Links »               |         |
| CO          | PS Home                       | Admini           | istrative Ba                          | le Home Pages                            | Informat                                                 | ion Invoici        | ng Receipt          | s Reports         | Sales Logo        | ff 📩                  |         |
| S<br>S<br>S |                               | United S         | States Departr                        | ment of Agricultu                        |                                                          | r Sveto            | 1990                |                   | i v               |                       |         |
| S           | Y                             | SUU              |                                       | IIIIe Fro                                | CESSIII                                                  | Salare             |                     |                   |                   |                       |         |
| Cottor      | n Redemptio                   | on Itemiz        | ed Activity                           |                                          |                                                          |                    |                     |                   |                   |                       |         |
|             |                               |                  |                                       | United Sta<br>F                          | tes Department of<br>arm Service Agen<br>P.O. Box 419205 | Agriculture<br>cy  |                     |                   |                   |                       |         |
| Buyer N     | lumber:                       |                  | 5120                                  | Kalis                                    | as city, ino 64141                                       | -6205              |                     |                   |                   |                       |         |
| Compar      | iy Name:                      | A ccn th         | YUMA COUNTY F                         | SA OFFICE                                |                                                          |                    |                     |                   |                   |                       |         |
| Address     | s.                            | Eile Edi         | emized Activity -<br>it View Eavoriti | - Microsoft Internet Ex<br>es Tools Help | kplorer                                                  |                    |                     |                   |                   |                       |         |
|             |                               | C Back           | • 🛆 • 🔽                               |                                          | rch 🔶 Eavorites                                          | Media 🖉            | a 🚕 . 🔍             | w .               |                   |                       |         |
| Schedu      | te/invoice Numt<br>le Number: | Address          | bttns://devnt01                       | fsa.usda.gov:402/servle                  | t/ccripyc?Request=                                       |                    | tivity&EiscalVear=2 | 004&InvcNbr=0000  | 000418AdrId=10065 | Separate Transference | Links » |
|             |                               | Compa            | ny Name:                              | TUMA COUN                                | TT FSA UFFICE                                            |                    |                     |                   |                   |                       |         |
|             | Date                          | Addres           | S:                                    | 2450 S 4th A<br>Yuma A7 85               | ve., Ste. 400<br>3648558                                 |                    |                     |                   |                   |                       |         |
|             | 10/30/2003                    |                  |                                       | Tunia, A2 03                             | 3040330                                                  |                    |                     |                   |                   |                       |         |
|             | 11/03/2003                    | Certific         | ate/Invoice Numl                      | ber: 200                                 | 4000000041                                               |                    |                     |                   |                   |                       |         |
|             |                               | Schedu           | ule Number:                           | A0:                                      | 53                                                       |                    |                     |                   |                   |                       |         |
|             | 11/04/2003                    |                  | Date                                  | Item Description                         | Payoff Date                                              | Bale Count         | AWP Rate            | Amount Due        | Amount Paid       | Balance               |         |
| ど Done      |                               |                  | 10/30/2003                            | Invoice Created                          | 10/24/2003                                               | 1                  | 0.5200              | 190.76            |                   | 190.76                |         |
|             |                               |                  | 11/03/2003                            | Remittance<br>Received                   |                                                          |                    |                     |                   | 190.76            | 0.00                  |         |
|             |                               |                  |                                       | Payment after<br>Payoff Date -           |                                                          |                    |                     |                   |                   |                       |         |
|             |                               |                  | 11/04/2003                            | Recalculate -                            | 11/03/2003                                               |                    | 0.5220              | (0.59)            |                   | (0.59)                |         |
|             |                               |                  |                                       | Invoice                                  |                                                          |                    |                     |                   |                   |                       |         |
|             |                               |                  | 11/04/2003                            | Refund due to<br>Buyer                   |                                                          |                    |                     |                   | (0.59)            | 0.00                  |         |
|             |                               |                  | 11/03/2003                            | Redemption Total                         | 11/03/2003                                               | 1                  | 0.5220              | 190.17            | 190.17            | 0.00                  |         |
|             |                               |                  |                                       |                                          |                                                          |                    |                     |                   |                   |                       |         |
|             |                               | —                |                                       |                                          |                                                          |                    |                     |                   |                   |                       |         |
|             |                               |                  |                                       |                                          |                                                          |                    |                     |                   |                   |                       |         |
|             |                               |                  |                                       | In                                       | voice Details                                            |                    | Back to Coll        | ection Letter     |                   |                       |         |
|             |                               |                  |                                       |                                          |                                                          |                    |                     |                   | _                 |                       |         |
|             |                               |                  |                                       |                                          |                                                          |                    |                     |                   |                   |                       |         |
|             |                               | B_CCR_1          | 160                                   |                                          |                                                          |                    |                     |                   |                   |                       | -       |
|             |                               | Done             |                                       |                                          |                                                          |                    |                     |                   |                   | 🔒 🌍 Internet          |         |

#### CCR Buyer download (after payment)

When the invoice number is clicked on the Invoice List screen, a pop-up window will appear asking if the user wished to open, save, or cancel a file download. This download of invoice information is only available after the invoice has been paid.

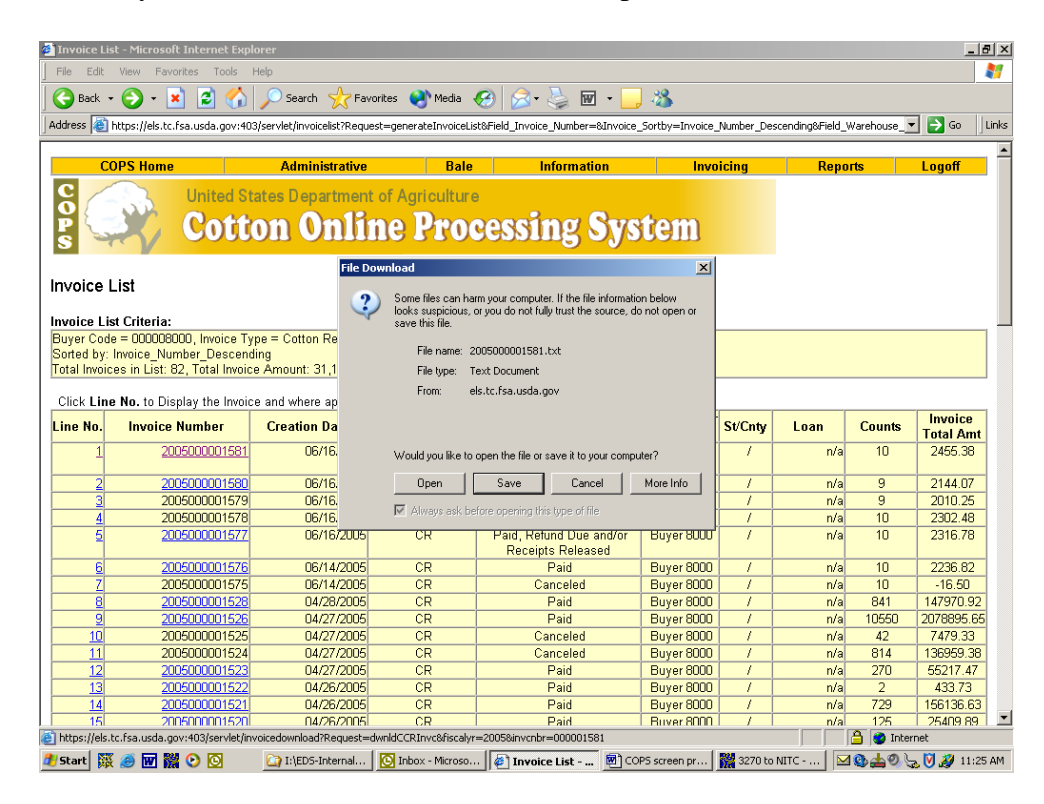

#### Invoice List (CCR Buyer download - text file)

If 'Open' is selected on the file download, a text file will appear of the invoice information. A header (H) row will give the data field names followed by a header row of the summary information of Invoice Status, Buyer Code, Company Name, Invoice Number, Total Bale Count, Original Invoice Amount, Adjusted Invoice Amount, Total Invoice Amount (due), the Original Payoff Date, Original AWP Rate and if paid late, the Recalculated Payoff Date and Recalculated AWP Rate.

The detail (D) row will give the data field names followed by detail rows with bale detail (CCC-500) information of State Code, County Code, Loan Number, Crop Year, Gin Code, Gin Tag Number, Warehouse Code, Warehouse Receipt Number, Original Amount, Adjusted Amount, Total Detail Amount (Due), EAD Holder ID, Transaction Type (N = certificate, C = Cash/P&I), Cotton Type\* (U = Upland), Principle Amount\*, Bale Weight\*, Disbursement Date\*, AWP Bale Value\*, Warehouse Storage Charge Credit\*, Market Gain\* (only on certificate redemptions), Document Received Date\*, Interest Due\* (for P&I), Interest Forgiven\* and Repayment Type (N = Positive, O= Negative (released, but to be processed of COF system) and Y=Bale Adjusted Off invoice). \*Note: If the bale has been adjusted off the invoice or is a negative repayment (Total Detail Amount = zero), the CCC-500 fields (\*) for the bale will be not be filled.

| Dinvoice List - Microsoft Internet Explorer                                                                                                    | _ 8 ×     |
|----------------------------------------------------------------------------------------------------|-----------|
| 200600000157[1] tst - Notepad                                                                                                    |           |
| File Edit Format View Help                                                                                                    |           |
| H, Invc-Stat, Buyer-Cde, Company-Mme, Invc-Nbr, Tot-Bales, Invc-Original-Amt, Adj-Invc-Amt, Tot-Amt-Due, Original Payoff-Dt, Original<br>AWP-Rate, Recalculated Payoff-Dt, Recalculated AWP-RateO<br>H, Paid, Refund Due and/or Receipts Released, 8000, PF WILSON COTTON BUYERS, 2006000000157, 15, 1198.85, -86.61, 1112.24, 05/30/2006,<br>0.4102, 06/02/2006, 0.42880                                                                                                    | ≫<br>     |
| D, St-Cd, Cnty-Cd, Loan-Nbr, Crop-Yr, Gin-Cd, Gin-Tag, Whse-Cd, Whse-Rcpt, Det-Amt, Adj-Det-Amt, Tot-Det-Amt, EAD Holder-Id,<br>Transaction-Type, Cotton Type, Principal, Weight, Disbursement Date, AWP Bale Value, Warehouse Charge Credit, Market Gain,<br>Doc Recv Date, Interest Due Amount, Total Interest Frgv, Repayment TypeD<br>0, 48, 215, 00002, 2006, 5000, 501025, 349527, 501025, 146.73, 8.74, 155.47, M374037, N, U, 253.68, 481, 2006-05-03,<br>157.67, 2.20, 96.01, 2006-05-02, 0.00, 1.22, N |           |
| D, 48, 215, 00002, 2006, 5000, 501026, 349527, 501026, 150.44, 8.97, 159.41, M374037, N, U, 260.31, 493, 2006-05-03,<br>161.61, 2.20, 98.70, 2006-05-02, 0.00, 1.26, N                                                                                                    |           |
| D, 48, 303, 00002, 2006, 5000, 501121, 349527, 501121, 144.25, 8.60, 152.85, M374037, N, U, 249.46, 473, 2006-05-03,<br>155.05, 2.20, 94.41, 2006-05-02, 0.00, 1.21, N                                                                                                    |           |
| D, 48, 303, 00002, 2006, 5000, 501122, 349527, 501122, 147.65, 8.81, 156.46, M374037, N, U, 255.26, 484, 2006-05-03,<br>158.66, 2.20, 96.60, 2006-05-02, 0.00, 1.23, N                                                                                                    |           |
| D, 48, 215, 00003, 2006, 5000, 501051, 349527, 501051, 155.69, 9.29, 164.98, M374037, N, U, 268.98, 510, 2006-05-03,<br>167.18, 2.20, 101.80, 2006-05-02, 0.00, 1.30, N                                                                                                    |           |
| D, 48, 215, 00003, 2006, 5000, 501052, 349527, 501052, 155.69, 9.29, 164.98, M374037, N, U, 268.98, 510, 2006-05-03,<br>167.18, 2.20, 101.80, 2006-05-02, 0.00, 1.30, N                                                                                                    |           |
| D, 48, 303, 00003, 2006, 5000, 501145, 349527, 501145, 149.20, 8.89, 158.09, M374037, N, U, 257.90, 489, 2006-05-03,<br>160.29, 2.20, 97.61, 2006-05-02, 0.00, 1.25, N                                                                                                    |           |
| D, 48, 303, 00003, 2006, 5000, 501146, 349527, 501146, 149.20, -149.20, 0.00, M374037, N,  , 0.00, 0, 1901-01-01,<br>9.09, 0.00, 0.00, 1901-01-01, 0.00, 0.00, Y                                                                                                    |           |
| D, 48, 215, 00007, 2006, 13000, 1301002, 176450, 1301002, 0.00, 0.00, 0.00, M374037, N,  , 0.00, 0, 1901-01-01,<br>0.84, 0.00, 0.00, 1901-01-01, 0.00, 0.00, 0                                                                                                    |           |
| D, 48, 215, 00007, 2006, 13000, 1301003, 176450, 1301003, 0.00, 0.00, 0.00, M374037, N,  , 0.00, 0, 1901-01-01,<br>0.83, 0.00, 0.00, 1901-01-01, 0.00, 0.00, 0                                                                                                    |           |
| D, 48, 215, 00007, 2006, 13000, 1301004, 176450, 1301003, 0.00, 0.00, 0.00, M374037, N, , 0.00, 0, 1901-01-01,<br>0.87, 0.00, 0.00, 1901-01-01, 0.00, 0.00, 0                                                                                                    |           |
| D, 48, 303, 00007, 2006, 13000, 1301031, 176450, 1301031, 0.00, 0.00, 0.00, M374037, N, , 0.00, 0, 1901-01-01,<br>0.89, 0.00, 0.00, 1901-01-01, 0.00, 0.00, 0                                                                                                    |           |
| <u>.</u>                                                                                                    |           |
|                                                                                                    | ites      |
| 🐉 Start 🗱 🥔 🗿 » 🎯 Inbox - Microsoft O 🕝 H.\\$JavaWIP\SS 🕑 Full 4-2 Invoice 🖗 Invoice List - Micro 🚺 200600000015                                                                                                    | 🖨 3:33 PM |

#### Invoice List (CCR Buyer download - save as)

If 'Save' is selected, the 'Save As' window will open for the user to select the folder for the text file. The name of the file will be the invoice number.

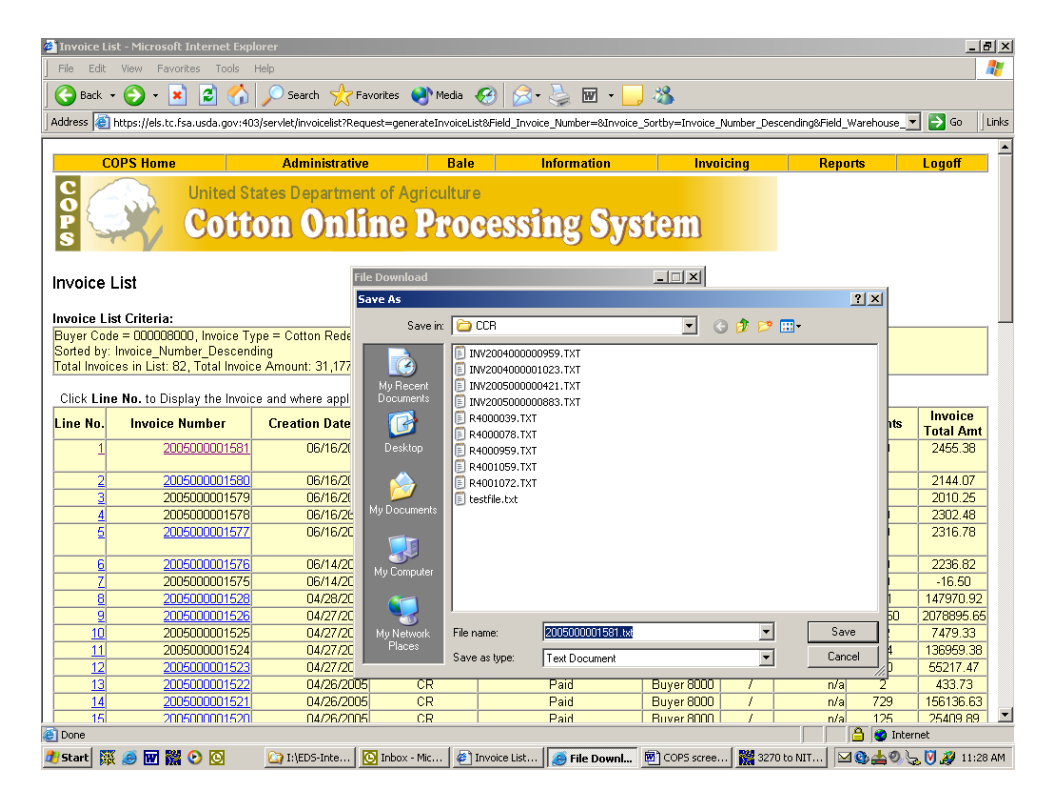

#### **CCR Buyer download**

When the download is finished, the 'Download Complete' window will appear asking if the user wants the file opened to view.

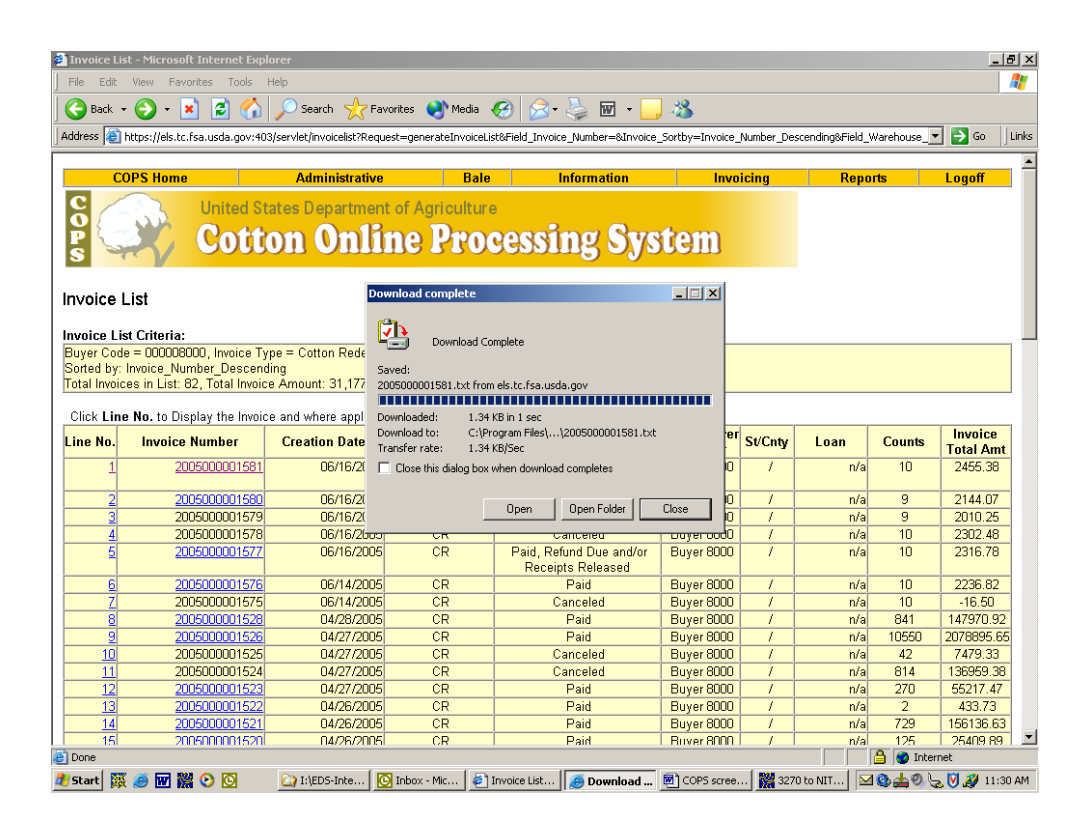

### **CCR Buyer Invoice Detail (Negative repayment bales)**

When bales in a CCR invoice are redeemed and have a negative repayment amount, because of storage credit, they will be listed on the invoice with a zero repayment amount. If the invoice has only negative repayment bales, Total Amt. Due equals zero, there will not be a payment entered, and the bales cannot be automatically released to the merchant. To have the bales release, the merchant must click the "Accept" button.

The 'Accept' will trigger an email send to the County Office to manually process the bales on the County System to calculate the warehouse storage credit amount for the merchant and create a check for the merchant to send with a CCC-500 report for the negative repayment value bales.

| Buyer Invoic        | e Detail - Micro   | osoft Internet                   | Explorer                           |              |                  |                  |             |                   |            |                  |                |                    | _16  |
|---------------------|--------------------|----------------------------------|------------------------------------|--------------|------------------|------------------|-------------|-------------------|------------|------------------|----------------|--------------------|------|
| e Edit Vie          | w Favorites        | Tools Help                       |                                    |              |                  |                  |             |                   |            |                  |                |                    |      |
| Back 👻 🌔            | ) - 💌 💈            | ) 🏠 🔎                            | Search   tr                        | avorites 🎈   | 🛉 Media 🦂        | છ 😞 -            | 🍓 🗷         | - 🔜 🛍             |            |                  |                |                    |      |
| dress 🙆 http:       | ://els.tc.fsa.usda | gov:403/servle                   | t/ccrinvc?Reque                    | st=buildCCRB | 3uyerInvcDel     | tail&FiscalYear= | =2006&InvcN | Nbr=000000016&A   | drld=12394 | 4&Poc_Id=0&From_ | Payment=%3C%21 | - 🔹 🔁 Go           | Lin  |
| COPS                | Home               | Admin                            | istrative                          | Bale         | Н                | ome Pages        |             | Information       |            | Invoicing        | Reports        | Logo               | f    |
| Cotton Re           | edemption          | ited State<br>Ottot<br>Buyer Inv | s Departme<br>n Onl<br>oice Detail | ent of Ag    | iricultur<br>Pto | •<br>cessi       | ing         | Syste             | m          |                  |                | Page: 1            | of 1 |
| nvoice Stat         | us Buyer Id        | Com                              | pany Name                          | ln<br>Nu     | ivoice<br>umber  | Total Bales      | s Invc A    | Amt Adj In        | vc Amt     | Total Amt Due    | Payoff Date    | AWP Ra             | te   |
| Awaiting<br>Payment | 8000               | PF WIL<br>B                      | SON COTTON                         | 1 20060      | 00000016         | 5                | 0.0         | 0 0.              | 00         | 0.00             | 03/14/2006     | 0.4342             |      |
| ine<br>Io. Loan N   | br St/Cnty         | Whse Cd                          | Whse Rcpt                          | Gin Cd       | Gin              | Tag De           | tail Amt    | Adj Detail A      | nt Tot     | tal Detail Amt   | Holder Id      | Transactio<br>Type | n    |
| 1 00001             | 48/303             | 125501                           | 2800038                            | 28000        | 2800             | 038              | 0.00        | 0.00              |            | 0.00             | M374037        | Certificate        |      |
| 2 00001             | 48/303             | 125501                           | 2800039                            | 28000        | 2800             | 1039             | 0.00        | 0.00              |            | 0.00             | M374037        | Certificate        |      |
| 3 00002             | 48/303             | 125501                           | 2800581                            | 28000        | 2800             | 1581             | 0.00        | 0.00              |            | 0.00             | M374037        | Certificate        |      |
| 4 00002             | 48/303             | 125501                           | 2800582                            | 28000        | 2800             | 1582             | 0.00        | 0.00              |            | 0.00             | M374037        | Certificate        | 1    |
| 00007               | 48/215             | 125501                           | 4800055                            | 48000        | 4800             | 1055             | 0.00        | 0.00              |            | 0.00             | M374037        | Certificate        |      |
|                     |                    |                                  |                                    | 1 -          | o Collectio      | n Letter         | Bar         | ck to Invoice Lis | at I       | Generate Br      | enort          | rage: I            |      |
|                     | A                  | ccept C                          | ancei invoice                      |              | 0 00110010       |                  |             |                   | ~          |                  | spon           |                    |      |

# **CCR Buyer Invoice Detail (Verify negative repayment bales)**

After the Accept button is selected, a pop-up window appears to verify the action.

| e        | Admini                                                                                      | istrative                                                                                                    | Bale                                                                                                    | Hame D                                                                                                    |                                                                                                    |                                                                                                    |                                                                                                    |                                                                                                    |                                                                                                    |                                                                                                    |
|----------|---------------------------------------------------------------------------------------------|----------------------------------------------------------------------------------------------------|----------------------------------------------------------------------------------------------------|----------------------------------------------------------------------------------------------------|----------------------------------------------------------------------------------------------------|----------------------------------------------------------------------------------------------------|----------------------------------------------------------------------------------------------------|----------------------------------------------------------------------------------------------------|----------------------------------------------------------------------------------------------------|----------------------------------------------------------------------------------------------------|
| 100.00   |                                                                                             |                                                                                                    | -                                                                                                    | nome P                                                                                                    | ages                                                                                                    | Information                                                                                                    | 1                                                                                                    | Invoicing                                                                                                    | Reports                                                                                                    | Logoff                                                                                                    |
| mption E | ted States<br>DEEDE<br>Buyer Invo                                                           | s Departme<br>n Onl<br>oice Detail                                                                                                    | int of Agri                                                                                                    |                                                                                                    | ssing                                                                                                    | Syste                                                                                                    | m                                                                                                    |                                                                                                    |                                                                                                    | Page: 1 of                                                                                                    |
| Buyer Id | Comp                                                                                        | oany Name                                                                                                    |                                                                                                    | bice<br>Total                                                                                                    | Bales Invc A                                                                                                    | Amt Adj In                                                                                                    | vc Amt                                                                                                    | Total Amt Due                                                                                                    | Payoff Date                                                                                                    | AWP Rate                                                                                                    |
| 8000     | PF WIL:<br>B                                                                                | SON COTTON                                                                                                    | 2( Miero                                                                                                    | soft Internet Ex                                                                                                    | plorer                                                                                                    | ×                                                                                                    | 00                                                                                                    | 0.00                                                                                                    | 03/14/2006                                                                                                    | 0.4342                                                                                                    |
|          |                                                                                             |                                                                                                    | ?                                                                                                    | Are you sure                                                                                                    | e you want to acce                                                                                                    | pt this invoice?                                                                                                    |                                                                                                    |                                                                                                    |                                                                                                    |                                                                                                    |
| St/Cnty  | Whse Cd                                                                                     | Whse Rcpt                                                                                                    | Gin                                                                                                    | 01                                                                                                    |                                                                                                    | -                                                                                                    | mt To                                                                                                    | tal Detail Amt                                                                                                    | Holder Id                                                                                                    | Transaction<br>Type                                                                                                    |
| 48/303   | 125501                                                                                      | 2800038                                                                                                    | 280                                                                                                    |                                                                                                    |                                                                                                    |                                                                                                    |                                                                                                    | 0.00                                                                                                    | M374037                                                                                                    | Certificate                                                                                                    |
| 48/303   | 125501                                                                                      | 2800039                                                                                                    | 28000                                                                                                    | 2800039                                                                                                    | 0.00                                                                                                    | 0.00                                                                                                    |                                                                                                    | 0.00                                                                                                    | M374037                                                                                                    | Certificate                                                                                                    |
| 48/303   | 125501                                                                                      | 2800581                                                                                                    | 28000                                                                                                    | 2800581                                                                                                    | 0.00                                                                                                    | 0.00                                                                                                    |                                                                                                    | 0.00                                                                                                    | M374037                                                                                                    | Certificate                                                                                                    |
| 48/303   | 125501                                                                                      | 2800582                                                                                                    | 28000                                                                                                    | 2800582                                                                                                    | 0.00                                                                                                    | 0.00                                                                                                    |                                                                                                    | 0.00                                                                                                    | M374037                                                                                                    | Certificate                                                                                                    |
| 48/215   | 125501                                                                                      | 4800055                                                                                                    | 48000                                                                                                    | 4800055                                                                                                    | 0.00                                                                                                    | 0.00                                                                                                    |                                                                                                    | 0.00                                                                                                    | M374037                                                                                                    | Certificate                                                                                                    |
|          |                                                                                             |                                                                                                    |                                                                                                    |                                                                                                    |                                                                                                    |                                                                                                    |                                                                                                    |                                                                                                    |                                                                                                    | Page: 1 of                                                                                                    |
|          |                                                                                             |                                                                                                    |                                                                                                    |                                                                                                    |                                                                                                    |                                                                                                    |                                                                                                    |                                                                                                    |                                                                                                    |                                                                                                    |
|          | Comption E<br>Buyer Id<br>8000<br>St/Cnty<br>48/303<br>48/303<br>48/303<br>48/303<br>48/303 | Store         Provide           8000         PF WIL           8000         PF WIL           8000         PF WIL           8001         PF WIL           8002         PF WIL           8003         125501           48/303         125501           48/303         125501           48/303         125501           48/303         125501           48/303         125501 | Cotton Onl           apprion Buyer Invoice Detail           Buyer Id         Company Name           8000         PF WILSON COTTON<br>BUYERS           St/Cnty         Whse Cd         Whse Rept           48/303         125501         2800038           48/303         125501         28000581           48/303         125501         2800582           48/303         125501         2800581           48/303         125501         2800585 | Cotton Online P           approximation         Company Name         Invoice Detail           approximation         PF WILSON COTTON         P           BUYERS         PF WILSON COTTON         P           Storent         PF WILSON COTTON         P           Storent         PF WILSON COTTON         P           Storent         Decomposition         P           Storent         Decomposition         P           48/303         125501         2800038         280           48/303         125501         2800058         28000           48/303         125501         2800058         28000           48/203         125501         2800058         28000           48/203         125501         2800058         48000 | Cotton Online Proces           mption Buyer Invoice Detail           Buyer Id         Company Name         Invoice         Total           8000         PF VMLSON COTTON         P         Mercasoli Internet E         Mercasoli Internet E           8000         PF VMLSON COTTON         P         Mercasoli Internet E         Mercasoli Internet E           8000         PF VMLSON COTTON         P         Mercasoli Internet E         Mercasoli Internet E           80/43/33         125501         2800038         280         OK         0K           48/303         125501         2800038         280         0         0K           48/303         125501         2800058         28000         2800058         4800055           48/303         125501         2800058         280000         2800058         4800055 | Cotton Online Processing           mption Buyer Invoice Detail           Buyer Id         Company Name         Invoice         Total Bales         Invoice           8000         PF WILSON COTTON         PF WILSON COTTON         PF WILSON | Super Id         Company Name         Invoice         Total Bales         Invc Amt         Adj In           8000         PF WILSON COTTON         PF         Microsoft Internet Explorer         Microsoft Internet Explorer <td>Cotton Online Processing System           Introne Buyer Invoice Detail         Invoice         Total Bales         Invo Amt         Adj Invc Amt           8000         PF WILSON COTTON<br/>BUYERS         2         Invoice         Invoice<td>Super Id         Company Name         Invoice         Total Bales         Invc Amt         Adj Invc Amt         Total Amt Due           8000         PF WILSON COTTON         PF         Import         Total Bales         Invc Amt         Adj Invc Amt         Total Amt Due           8000         PF WILSON COTTON         PF         Import         Total Bales         Invc Amt         Adj Invc Amt         Total Amt Due           8001         PF WILSON COTTON         PF         Import         Are you sure you want to accept this invoice?         Int         Total Detail Amt           48/303         125501         200038         280         Cancel         0.00         0.00         48/303         125501         2000582         20000         2000581         0.00         0.00         48/303         125501         2000582         20000         2000582         0.00         0.00         0.00         0.00         0.00         0.00         0.00         0.00         0.00         0.00         0.00         0.00         0.00         0.00         0.00         0.00         0.00         0.00         0.00         0.00         0.00         0.00         0.00         0.00         0.00         0.00         &lt;</td><td>Cotton Online Processing System           mption Buyer Invoice Detail         Invoice         Total Bales         Invc Amt         Adj Invc Amt         Total Amt Due         Payoff Date           8000         PF WILSON COTTON         Privance         Total Bales         Invc Amt         Adj Invc Amt         Total Amt Due         Payoff Date           8000         PF WILSON COTTON         Privance         Total Bales         Invc Amt         Adj Invc Amt         Total Amt Due         Payoff Date           8000         PF WILSON COTTON         Privance         Total Bales         Invc Amt         Adj Invc Amt         Total Amt Due         Payoff Date           8000         28000         280000         2000039         Utou         0.00         M374037           48/303         125501         280000         280000         280000         0.00         M374037           48/303         125501         28000581         280000         28000582         0.00         0.00         M374037           48/303         125501         28000581         280000         28000582         0.00         0.00         M374037           48/303         125501         4800056         480000         0.00         0.00         M374037</td></td> | Cotton Online Processing System           Introne Buyer Invoice Detail         Invoice         Total Bales         Invo Amt         Adj Invc Amt           8000         PF WILSON COTTON<br>BUYERS         2         Invoice         Invoice <td>Super Id         Company Name         Invoice         Total Bales         Invc Amt         Adj Invc Amt         Total Amt Due           8000         PF WILSON COTTON         PF         Import         Total Bales         Invc Amt         Adj Invc Amt         Total Amt Due           8000         PF WILSON COTTON         PF         Import         Total Bales         Invc Amt         Adj Invc Amt         Total Amt Due           8001         PF WILSON COTTON         PF         Import         Are you sure you want to accept this invoice?         Int         Total Detail Amt           48/303         125501         200038         280         Cancel         0.00         0.00         48/303         125501         2000582         20000         2000581         0.00         0.00         48/303         125501         2000582         20000         2000582         0.00         0.00         0.00         0.00         0.00         0.00         0.00         0.00         0.00         0.00         0.00         0.00         0.00         0.00         0.00         0.00         0.00         0.00         0.00         0.00         0.00         0.00         0.00         0.00         0.00         0.00         &lt;</td> <td>Cotton Online Processing System           mption Buyer Invoice Detail         Invoice         Total Bales         Invc Amt         Adj Invc Amt         Total Amt Due         Payoff Date           8000         PF WILSON COTTON         Privance         Total Bales         Invc Amt         Adj Invc Amt         Total Amt Due         Payoff Date           8000         PF WILSON COTTON         Privance         Total Bales         Invc Amt         Adj Invc Amt         Total Amt Due         Payoff Date           8000         PF WILSON COTTON         Privance         Total Bales         Invc Amt         Adj Invc Amt         Total Amt Due         Payoff Date           8000         28000         280000         2000039         Utou         0.00         M374037           48/303         125501         280000         280000         280000         0.00         M374037           48/303         125501         28000581         280000         28000582         0.00         0.00         M374037           48/303         125501         28000581         280000         28000582         0.00         0.00         M374037           48/303         125501         4800056         480000         0.00         0.00         M374037</td> | Super Id         Company Name         Invoice         Total Bales         Invc Amt         Adj Invc Amt         Total Amt Due           8000         PF WILSON COTTON         PF         Import         Total Bales         Invc Amt         Adj Invc Amt         Total Amt Due           8000         PF WILSON COTTON         PF         Import         Total Bales         Invc Amt         Adj Invc Amt         Total Amt Due           8001         PF WILSON COTTON         PF         Import         Are you sure you want to accept this invoice?         Int         Total Detail Amt           48/303         125501         200038         280         Cancel         0.00         0.00         48/303         125501         2000582         20000         2000581         0.00         0.00         48/303         125501         2000582         20000         2000582         0.00         0.00         0.00         0.00         0.00         0.00         0.00         0.00         0.00         0.00         0.00         0.00         0.00         0.00         0.00         0.00         0.00         0.00         0.00         0.00         0.00         0.00         0.00         0.00         0.00         0.00         < | Cotton Online Processing System           mption Buyer Invoice Detail         Invoice         Total Bales         Invc Amt         Adj Invc Amt         Total Amt Due         Payoff Date           8000         PF WILSON COTTON         Privance         Total Bales         Invc Amt         Adj Invc Amt         Total Amt Due         Payoff Date           8000         PF WILSON COTTON         Privance         Total Bales         Invc Amt         Adj Invc Amt         Total Amt Due         Payoff Date           8000         PF WILSON COTTON         Privance         Total Bales         Invc Amt         Adj Invc Amt         Total Amt Due         Payoff Date           8000         28000         280000         2000039         Utou         0.00         M374037           48/303         125501         280000         280000         280000         0.00         M374037           48/303         125501         28000581         280000         28000582         0.00         0.00         M374037           48/303         125501         28000581         280000         28000582         0.00         0.00         M374037           48/303         125501         4800056         480000         0.00         0.00         M374037 |

### **CCR Buyer Acceptance Confirmation (Neg. repayment bales)**

After OK is selected, the CCR Buyer Acceptance Confirmation screen appears. The acceptance lets the system process the invoice as if a zero dollar payment was entered. The zero payment bales are released and an email is sent to the County Office(s) of bales on the invoice to manually process on the County Office system. The buyer will receive a check from the County Offices(s) for the storage credit and the CCC-500 report.

| Accept Confirmation - M        | icrosoft Internet Explorer          |                       |                    |                     |                   |           | _ 8 >            |
|--------------------------------|-------------------------------------|-----------------------|--------------------|---------------------|-------------------|-----------|------------------|
| File Edit View Favorites       | s Tools Help                        |                       |                    |                     |                   |           |                  |
| Ġ Back 🝷 🐑 👻                   | 😰 🐔 🔎 Search 🥁                      | Favorites 🛛 😢 f       | Media 🤗 😒 🎍        | 🍃 🔲 × 🔜 🎎           |                   |           |                  |
| Address 🧃 https://els.tc.fsa.u | usda.gov:403/servlet/ccrinvc        |                       |                    |                     |                   |           | 🕑 🔁 Go 🛛 Links 👌 |
| COPS Home                      | Administrative                      | Bala                  | Home Pages         | Informatio          | n Invoicin        | a Reports | Logoff           |
| COP S                          | United States Departm<br>Cotton Onl | ent of Agric<br>Ine P | ulture<br>rocessi1 | ng Syste            | m                 |           |                  |
| CCR Invoice Acce               | ptance Confirmation                 |                       |                    |                     |                   |           |                  |
| Invoice 2006000000016 h        | as been accepted successful         | ly:                   |                    |                     |                   |           |                  |
| Invoice status has been o      | changed to Payment Received         |                       |                    |                     |                   |           |                  |
| lf you have any questic        | ons, please contact: 816-926        | -1533                 |                    |                     |                   |           |                  |
|                                |                                     |                       |                    |                     |                   |           |                  |
|                                |                                     |                       | Back to Invoice    | List                |                   |           |                  |
| B_CCR_120                      |                                     |                       |                    |                     |                   |           |                  |
|                                |                                     |                       |                    |                     |                   |           |                  |
|                                |                                     |                       |                    |                     |                   |           |                  |
|                                |                                     |                       |                    |                     |                   |           |                  |
|                                |                                     |                       |                    |                     |                   |           |                  |
|                                |                                     |                       |                    |                     |                   |           |                  |
| ė                              |                                     |                       |                    |                     |                   | 1 O T     | rusted sites     |
| 🖢 Start 🎇 🥥 💽 » 🖸              | 🖸 Inbox - Microsoft O 🛛 🏠 H:\\$Ja   | avaWIP\SS             | Accept Confirm     | 🙀 3270 to NITC - RU | Document1 · Micro | 00 V 40   | 🚬 🚍 📉 4:11 PM    |